计算机应用案例教程系列

/≡

TOPPLINE NUMBER

# Office 2021 办公应用案例教程

石育澄 编著

清華大学出版社

.... .......

10.00

111 103

111 20

北京

### 内容简介

本书以通俗易懂的语言、翔实生动的案例全面介绍了使用 Office 2021 进行办公的操作方法和使用技巧。 全书共分 12 章,内容涵盖了 Office 办公基础知识、Word 基础办公应用、Word 图文混排、Word 版面设计、 Excel 基础办公应用、公式与函数应用、管理和分析表格数据、PowerPoint 基础办公应用、幻灯片版式和动 画设计、放映与发布演示文稿、Office 移动和共享办公、综合办公应用案例等。

与书中同步的案例操作教学视频可供读者随时扫码观看。本书还提供与内容相关的扩展教学视频和云视频教学平台等资源的 PC 端下载地址,方便读者扩展学习。本书具有很强的实用性和可操作性,是一本适合高等院校及各类社会培训机构的优秀教材,也是广大初、中级计算机用户的首选参考书。

本书对应的电子课件、实例源文件和配套资源可以到 http://www.tupwk.com.cn/teaching 网站下载,也可以扫描前言中的二维码推送配套资源到邮箱。扫描前言中的视频二维码可以直接观看教学视频。

### 本书封面贴有清华大学出版社防伪标签,无标签者不得销售。

版权所有,侵权必究。举报:010-62782989,beiqinquan@tup.tsinghua.edu.cn。

### 图书在版编目 (CIP) 数据

Office 2021 办公应用案例教程 / 石育澄编著. 一北京:清华大学出版社,2024.6 计算机应用案例教程系列 ISBN 978-7-302-66417-8

I. ①O… II. ①石… III. ①办公自动化一应用软件一高等学校-教材 Ⅳ. ①TP317.1

中国国家版本馆 CIP 数据核字(2024)第111505号

| 责任编 | 辑:  | 胡辰浩     |              |          |        |              |            |        |           |      |       |
|-----|-----|---------|--------------|----------|--------|--------------|------------|--------|-----------|------|-------|
| 封面设 | 计:  | 高娟妮     |              |          |        |              |            |        |           |      |       |
| 版式设 | 计:  | 妙思品位    |              |          |        |              |            |        |           |      |       |
| 责任校 | 怼:  | 孔祥亮     |              |          |        |              |            |        |           |      |       |
| 责任印 | ]制: | 杨艳      |              |          |        |              |            |        |           |      |       |
| 出版发 | 行:  | 清华大学    | 出版社          |          |        |              |            |        |           |      |       |
|     |     | 网址      | https://     | www.tup. | com.cn | , https://ww | ww.wqxue   | tang.  | .com      |      |       |
|     |     | 地 址     | <b>:</b> 北京清 | 青华大学学    | 的大厦    | 夏A座          | 邮          | 编:     | 100084    |      |       |
|     |     | 社 总 机   | .: 010-83    | 3470000  |        |              | 邮          | 购:     | 010-62786 | 5544 |       |
|     |     | 投稿与读    | 者服务:         | 010-6277 | 6969,  | c-service@   | tup.tsingh | ua.ec  | lu.cn     |      |       |
|     |     | 质量      | 反馈:          | 010-6277 | 2015,  | zhiliang@t   | up.tsinghu | ia.edi | u.cn      |      |       |
| 印装  | 者:  | 天津鑫丰    | 华印务有         | 可限公司     |        |              |            |        |           |      |       |
| 经   | 销:  | 全国新华    | 书店           |          |        |              |            |        |           |      |       |
| 开   | 本:  | 185mm×  | 260mm        | Eр       | 张:     | 18.75        | 插页:        | 2      | 字         | 数:   | 480千字 |
| 版   | 次:  | 2024年8  | 月第1片         | 反        |        |              | Eр         | 次:     | 2024年8    | 月第   | 1次印刷  |
| 定   | 价:  | 69.00 元 |              |          |        |              |            |        |           |      |       |
|     |     |         |              |          |        |              |            |        |           |      |       |

产品编号: 093088-01

熟练使用计算机已经成为当今社会不同年龄段的人群必须掌握的一种技能。为了使读者 在短时间内轻松掌握计算机各方面应用的基本知识,并快速解决生活和工作中遇到的各种问 题,清华大学出版社组织了一批教学精英和业内专家特别为计算机学习用户量身定制了这套 "计算机应用案例教程系列"丛书。

二维码教学视频和配套资源

# ▶ 选题新颖,结构合理,内容精练实用,为计算机教学量身打造

本套丛书注重理论知识与实践操作的紧密结合,同时贯彻"理论+实例+实战"三阶段教 学模式,在内容选择、结构安排上更加符合读者的认知规律,从而达到老师易教、学生易学 的效果。丛书采用双栏紧排的格式,合理安排图与文字的占用空间,在有限的篇幅内为读者 提供更多的计算机知识和实战案例。丛书完全以高等院校及各类社会培训机构的教学需要为 出发点,紧密结合学科的教学特点,由浅入深地安排章节内容,循序渐进地完成各种复杂知 识的讲解,使学生能够一学就会、即学即用。

# ▶ 教学视频,一扫就看,配套资源丰富,全方位扩展知识能力

本套丛书提供书中案例操作的二维码教学视频,读者使用手机扫描下方的二维码,即可 观看本书对应的同步教学视频。此外,本书配套的素材文件、与本书内容相关的扩展教学视 频以及云视频教学平台等资源,可通过在 PC 端的浏览器中下载后使用。用户也可以扫描下 方的二维码推送配套资源到邮箱。

(1) 本书配套资源和扩展教学视频文件的下载地址如下。

# http://www.tupwk.com.cn/teaching

(2) 本书同步教学视频和配套资源的二维码如下。

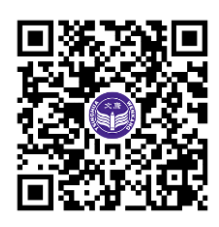

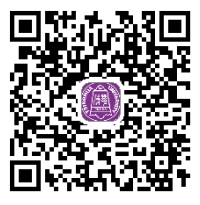

扫一扫, 看视频

扫码推送配套资源到邮箱

# 在线服务,疑难解答,贴心周到,方便老师定制教学课件

便捷的教材专用通道(QQ: 22800898)为老师量身定制实用的教学课件。老师也可以登录本丛书的信息支持网站(http://www.tupwk.com.cn/teaching)下载图书对应的电子课件。

# 本书内容介绍

《Office 2021 办公应用案例教程》是这套丛书中的一本,该书从读者的学习兴趣和实际 需求出发,合理安排知识结构,由浅入深、循序渐进,通过图文并茂的方式讲解使用 Office 2021 进行办公的操作方法。全书共分 12 章,主要内容如下。

第1章介绍 Office 2021 办公基础知识,包括 Office 的安装、工作界面、自定义工作环境,以及与 ChatGPT 结合使用等内容。

第 2~4 章介绍 Word 基础办公应用、图文混排及版面设计等内容。

第 5~7 章介绍 Excel 基础办公应用、公式与函数应用,以及管理和分析表格数据等内容。

第 8~10 章介绍 PowerPoint 基础办公应用、幻灯片版式和动画设计,以及放映与发布演示文稿等内容。

第11 章介绍 Office 移动和共享办公,包括 Outlook 邮件管理、三组件协同办公及使用手 机办公等内容。

第 12 章通过 3 个综合案例讲解 Office 2021 在办公应用中的方法和技巧。

# 读者定位和售后服务

U.

本套丛书为所有从事计算机教学的老师和自学人员而编写,是一套适合高等院校及各类 社会培训机构的优秀教材,也可作为初、中级计算机用户的首选参考书。

如果您在阅读图书或使用计算机的过程中有疑惑或需要帮助,可以登录本丛书的信息支持网站(http://www.tupwk.com.cn/teaching)联系我们,本丛书的作者或技术人员会提供相应的技术支持。

由于作者水平有限,本书难免有不足之处,欢迎广大读者批评指正。我们的邮箱是 992116@qq.com,电话是010-62796045。

> "计算机应用案例教程系列"丛书编委会 2024 年 3 月

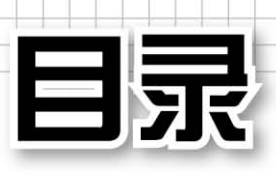

| 第   | 1章     | Office 办公基础知识           |
|-----|--------|-------------------------|
| 1.1 | Office | 2021 简介2                |
|     | 1.1.1  | 初识 Office 20212         |
|     | 1.1.2  | Office 2021 办公应用2       |
|     | 1.1.3  | Office 2021 新增功能4       |
| 1.2 | Office | 2021 的安装和卸载5            |
|     | 1.2.1  | 使用 Office 部署工具安装5       |
|     | 1.2.2  | 卸载 Office 20216         |
| 1.3 | Office | 2021 的工作界面7             |
|     | 1.3.1  | Word 2021 工作界面7         |
|     | 1.3.2  | Excel 2021 工作界面8        |
|     | 1.3.3  | PowerPoint 2021 工作界面 8  |
| 1.4 | 自定义    | 2工作环境9                  |
|     | 1.4.1  | 自定义功能区9                 |
|     | 1.4.2  | 自定义快速访问工具栏11            |
| 1.5 | Office | 2021 和 ChatGPT 的结合 … 12 |
|     | 1.5.1  | 使用浏览器安装 ChatGPT         |
|     |        | 插件12                    |
|     | 1.5.2  | ChatGPT 在 Office 中的     |
|     |        | 应用13                    |
|     | 1.5.3  | 使用 ChatGPT 应注意的         |
|     |        | 问题15                    |
| 1.6 | Office | 2021 和 Python 的交互 15    |
| 1.7 | 案例演    | 寅练16                    |
|     | 1.7.1  | Word 2021 的基本设置 16      |
|     | 1.7.2  | 使用 PvCharm 工具           |

| 第2  | 2章    | Word 基础办公应用   |
|-----|-------|---------------|
| 2.1 | 输入    | 和编辑文档内容22     |
|     | 2.1.1 | 新建和保存文档22     |
|     | 2.1.2 | Word 视图模式23   |
|     | 2.1.3 | 输入文档内容24      |
|     | 2.1.4 | 编辑文档内容26      |
|     | 2.1.5 | 制作公司会议通知28    |
| 2.2 | 设置    | 文本和段落格式       |
|     | 2.2.1 | 设置文本格式        |
|     | 2.2.2 | 设置段落对齐方式30    |
|     | 2.2.3 | 设置段落缩进31      |
|     | 2.2.4 | 设置段落间距31      |
|     | 2.2.5 | 设置格式案例32      |
| 2.3 | 设置    | 页目符号和编号33     |
|     | 2.3.1 | 添加项目符号和编号34   |
|     | 2.3.2 | 自定义项目符号和编号34  |
|     | 2.3.3 | 进行项目符号和编号设置36 |
| 2.4 | 设置    | <b>边框和底纹</b>  |
|     | 2.4.1 | 设置边框          |
|     | 2.4.2 | 设置底纹38        |
|     | 2.4.3 | 为文档添加边框和底纹38  |
| 2.5 | 设置]   | 文档背景 40       |
|     | 2.5.1 | 设置纯色背景40      |
|     | 2.5.2 | 设置背景填充40      |
|     | 2.5.3 | 设置水印效果42      |
| 2.6 | 案例    | 寅练            |

| 第   | 3章    | Word 图文混排        |
|-----|-------|------------------|
| 3.1 | 插入    | 与编辑图片50          |
|     | 3.1.1 | 插入图片50           |
|     | 3.1.2 | 编辑图片51           |
| 3.2 | 使用[   | 图形               |
|     | 3.2.1 | 插入形状52           |
|     | 3.2.2 | 插入文本框53          |
|     | 3.2.3 | 插入艺术字54          |
|     | 3.2.4 | 插入 SmartArt 图形54 |
|     | 3.2.5 | 制作公司内刊55         |
| 3.3 | 使用    | 表格58             |
|     | 3.3.1 | 插入表格             |
|     | 3.3.2 | 编辑表格60           |
|     | 3.3.3 | 制作新员工入职登记表64     |
| 3.4 | 使用[   | 图表69             |
|     | 3.4.1 | 添加图表69           |
|     | 3.4.2 | 制作销售统计图表70       |
| 3.5 | 案例    | 寅练73             |
| 第   | 4章    | Word 版面设计        |
| 4.1 | 设置    | 页面格式78           |
|     | 4.1.1 | 设置页边距78          |
|     | 4.1.2 | 设置纸张大小和方向78      |
|     | 4.1.3 | 设置文档网格79         |
|     | 4.1.4 | 设置稿纸页面80         |
|     | 4.1.5 | 制作传统糕点文档80       |
| 4.2 | 插入    | 页眉、页脚和页码83       |
|     | 4.2.1 | 添加页眉和页脚83        |
|     | 4.2.2 | 插入页码84           |
|     | 4.2.3 | 在文档中插入页眉和页码84    |
| 4.3 | 使用    | 样式86             |

|        | 4.3.1 | 选择样式           | 86 |
|--------|-------|----------------|----|
|        | 4.3.2 | 修改样式           | 87 |
|        | 4.3.3 | 新建样式           | 88 |
|        | 4.3.4 | 删除样式           | 88 |
|        | 4.3.5 | 样式应用案例         | 88 |
| 4.4    | 编辑长   | 长文档            | 91 |
|        | 4.4.1 | 使用大纲视图         | 91 |
|        | 4.4.2 | 添加目录           | 92 |
|        | 4.4.3 | 添加批注           | 94 |
|        | 4.4.4 | 添加修订           | 95 |
| 4.5    | 打印V   | Word 文档 ······ | 96 |
|        | 4.5.1 | 预览文档           | 96 |
|        | 4.5.2 | 打印文档           | 96 |
| 4.6    | 案例演   | 寅练             | 97 |
|        | 4.6.1 | 编排"散文集"文档      | 97 |
|        | 4.6.2 | 编排"公司规章制度"     |    |
|        |       | 文档1            | 00 |
| htte 1 |       | ᄗᇮᇍᄫᇪᆂᄭᇡᄪ      | /  |

## 第5章 Excel 基础办公应用

| 5.1 | 操作コ   |                 |
|-----|-------|-----------------|
|     | 5.1.1 | 工作簿、工作表和单元格…104 |
|     | 5.1.2 | 新建工作簿104        |
|     | 5.1.3 | 保存工作簿105        |
|     | 5.1.4 | 打开工作簿106        |
|     | 5.1.5 | 隐藏工作簿107        |
| 5.2 | 操作コ   | 作表              |
|     | 5.2.1 | 创建工作表107        |
|     | 5.2.2 | 选定工作表108        |
|     | 5.2.3 | 重命名工作表109       |
|     | 5.2.4 | 设置工作表标签颜色109    |
|     | 5.2.5 | 复制和移动工作表109     |
|     | 5.2.6 | 隐藏工作表110        |
|     | 5.2.7 | 合并工作表110        |

目录

|     | 5.2.8      | 拆分工作表111                   |
|-----|------------|----------------------------|
|     | 5.2.9      | 冻结工作表窗格112                 |
| 5.3 | 操作单        | <sup>自</sup> 元格 ·······112 |
|     | 5.3.1      | 选定单元格112                   |
|     | 5.3.2      | 设置条件定位114                  |
|     | 5.3.3      | 合并和拆分单元格115                |
|     | 5.3.4      | 插入行与列116                   |
|     | 5.3.5      | 移动和复制行与列117                |
|     | 5.3.6      | 隐藏和显示行与列118                |
| 5.4 | 输入表        | 長格数据⋯⋯⋯⋯118                |
|     | 5.4.1      | Excel 数据类型118              |
|     | 5.4.2      | 在单元格中输入数据119               |
|     | 5.4.3      | 使用记录单添加数据122               |
|     | 5.4.4      | 填充数据122                    |
|     | 5.4.5      | 编辑数据124                    |
| 5.5 | 设置表        | 長格格式125                    |
|     | 5.5.1      | 设置行高和列宽 125                |
|     | 5.5.2      | 设置字体和对齐方式126               |
|     | 5.5.3      | 设置边框127                    |
|     | 5.5.4      | 设置填充颜色128                  |
|     | 5.5.5      | 套用表格格式129                  |
|     | 5.5.6      | 应用内置单元格样式129               |
|     | 5.5.7      | 应用主题130                    |
| 5.6 | 案例演        | 寅练131                      |
| 第   | 6 <b>章</b> | 公式与函数应用                    |
| 6.1 | 使用公        | \式134                      |
|     | 6.1.1      | 公式的组成134                   |
|     | 6.1.2      | 运算符类型和优先级134               |
|     | 6.1.3      | 输入和编辑公式 135                |
|     | 6.1.4      | 复制公式136                    |
|     | 6.1.5      | 公式中数据源的引用136               |
| 6.2 | 使用函        | 函数138                      |
|     |            |                            |

|                     | 6.2.1                                                                                                    | 函数的组成138                                                                                                    |
|---------------------|----------------------------------------------------------------------------------------------------|----------------------------------------------------------------------------------------------------|
|                     | 6.2.2                                                                                                    | 输入函数 138                                                                                                    |
|                     | 6.2.3                                                                                                    | 嵌套函数139                                                                                                    |
|                     | 6.2.4                                                                                                    | 常用的函数140                                                                                                    |
| 6.3                 | 名称的                                                                                                    | 的应用146                                                                                                    |
|                     | 6.3.1                                                                                                    | 定义名称146                                                                                                    |
|                     | 6.3.2                                                                                                    | 使用名称147                                                                                                    |
|                     | 6.3.3                                                                                                    | 管理名称149                                                                                                    |
| 6.4                 | 使用(                                                                                                    | ChatGPT 生成公式······· 150                                                                                                    |
| 6.5                 | 检查利                                                                                                    | <b>⊡</b> 验证公式                                                                                                    |
|                     | 6.5.1                                                                                                    | 验证公式结果151                                                                                                    |
|                     | 6.5.2                                                                                                    | 公式错误检查152                                                                                                    |
|                     | 6.5.3                                                                                                    | 设置监视窗口154                                                                                                    |
| 6.6                 | 案例演                                                                                                    | 寅练                                                                                                    |
|                     | 6.6.1                                                                                                    | 使用时间函数155                                                                                                    |
|                     | 6.6.2                                                                                                    | 使用统计函数157                                                                                                    |
|                     |                                                                                                    |                                                                                                    |
| 第7                  | 7章                                                                                                    | 管理和分析表格数据                                                                                                    |
| 第7<br>7.1           | 7 <b>章</b><br>使用数                                                                                                    | 管理和分析表格数据<br>如据表分析数据·······160                                                                                                    |
| 第7<br>7.1           | 7 <b>章</b><br>使用数<br>7.1.1                                                                                           | <b>管理和分析表格数据</b><br>如据表分析数据                                                                                                    |
| 第7<br>7.1           | 7 章<br>使用数<br>7.1.1<br>7.1.2                                                                                         | <b>管理和分析表格数据</b><br>数据表分析数据                                                                                                    |
| <b>第</b> 7<br>7.1   | 7 章<br>使用数<br>7.1.1<br>7.1.2<br>7.1.3                                                                                | <b>管理和分析表格数据</b><br>数据表分析数据                                                                                                    |
| 第7<br>7.1           | 7 章<br>使用数<br>7.1.1<br>7.1.2<br>7.1.3<br>7.1.4                                                                       | <b>管理和分析表格数据</b><br>数据表分析数据······ 160<br>认识数据表····· 160<br>删除重复值····· 160<br>排序数据····· 161<br>筛选数据···· 164                                                                                                    |
| 第7<br>7.1           | 7 <b>章</b><br>使用数<br>7.1.1<br>7.1.2<br>7.1.3<br>7.1.4<br>7.1.5                                                       | <b>管理和分析表格数据</b><br>如据表分析数据                                                                                                    |
| <b>第</b> 7<br>7.1   | 7 章<br>使用数<br>7.1.1<br>7.1.2<br>7.1.3<br>7.1.4<br>7.1.5<br>7.1.6                                                     | <b>管理和分析表格数据</b><br>如据表分析数据                                                                                                    |
| <b>第</b> 77.1       | 7 <b>章</b><br>使用数<br>7.1.1<br>7.1.2<br>7.1.3<br>7.1.4<br>7.1.5<br>7.1.6<br>使用数                                       | <b>管理和分析表格数据</b><br>如据表分析数据                                                                                                    |
| 第7<br>7.1<br>7.2    | 7 章<br>使用数<br>7.1.1<br>7.1.2<br>7.1.3<br>7.1.4<br>7.1.5<br>7.1.6<br>使用数<br>7.2.1                                     | <b>管理和分析表格数据</b><br>如据表分析数据                                                                                                    |
| 第7<br>7.1<br>7.2    | 7 章<br>使用数<br>7.1.1<br>7.1.2<br>7.1.3<br>7.1.4<br>7.1.5<br>7.1.6<br>使用数<br>7.2.1<br>7.2.2                            | <b>管理和分析表格数据</b><br>如据表分析数据······ 160<br>认识数据表····· 160<br>删除重复值····· 160<br>排序数据····· 161<br>筛选数据····· 161<br>筛选数据····· 164<br>分类汇总····· 167<br>合并计算····· 169<br>如据透视表····· 170<br>创建数据透视表····· 171                                                                                                    |
| <b>第</b> 77.1       | 7 章<br>使用数<br>7.1.1<br>7.1.2<br>7.1.3<br>7.1.4<br>7.1.5<br>7.1.6<br>使用数<br>7.2.1<br>7.2.2<br>7.2.3                   | <b>管理和分析表格数据</b><br>如据表分析数据                                                                                                    |
| <b>第</b> 7.1<br>7.1 | 7 章<br>使用数<br>7.1.1<br>7.1.2<br>7.1.3<br>7.1.4<br>7.1.5<br>7.1.6<br>使用数<br>7.2.1<br>7.2.2<br>7.2.3<br>7.2.4          | <b>管理和分析表格数据 管理和分析表格数据</b> 如据表分析数据         认识数据表         160         认识数据表         160         删除重复值         160         删除重复值         160         排序数据         161         筛选数据         164         分类汇总         167         合并计算         169         数据透视表         170         创建数据透视表         170         快速生成数据分析报表         173         使用切片器                                      |
| 第7<br>7.1<br>7.2    | 7 章<br>使用数<br>7.1.1<br>7.1.2<br>7.1.3<br>7.1.4<br>7.1.5<br>7.1.6<br>使用数<br>7.2.1<br>7.2.2<br>7.2.3<br>7.2.4<br>7.2.5 | <b>管理和分析表格数据 管理和分析表格数据 坎据表分析数据 坎</b> 调数据表         160         认识数据表         160         删除重复值         160         删除重复值         160         排序数据         161         筛选数据         164         分类汇总         6并计算         167         合并计算         168 <b>坎据透视表</b> 170         创建数据透视表         170         快速生成数据分析报表         171         设置数据透视表         173         使用切片器         175 |

|            | 7.3.1 | 创建图表176           |
|------------|-------|-------------------|
|            | 7.3.2 | 创建组合图表178         |
|            | 7.3.3 | 编辑图表178           |
| 7.4        | 设置氛   | 条件格式              |
|            | 7.4.1 | 设置条件格式的方法182      |
|            | 7.4.2 | 使用数据条展示数据差异…183   |
|            | 7.4.3 | 管理已有的条件格式184      |
| 7.5        | 案例演   | 寅练186             |
| <b>第</b> 8 | 3章 日  | PowerPoint 基础办公应用 |
| 8.1        | 创建演   | 寅示文稿······190     |
|            | 8.1.1 | 创建空白演示文稿190       |
|            | 8.1.2 | 使用模板创建演示文稿190     |
|            | 8.1.3 | 根据现有内容创建          |
|            |       | 演示文稿191           |
| 8.2        | 幻灯片   | ՝基础操作 ⋯⋯⋯⋯⋯ 191   |
|            | 8.2.1 | 选择幻灯片191          |
|            | 8.2.2 | 插入幻灯片192          |
|            | 8.2.3 | 移动与复制幻灯片192       |
|            | 8.2.4 | 删除幻灯片193          |
| 8.3        | 编辑幻   | 〕灯片文本 193         |
|            | 8.3.1 | 输入和设置文本193        |
|            | 8.3.2 | 设置段落格式194         |
|            | 8.3.3 | 添加项目符号和编号194      |
|            | 8.3.4 | 制作旅游宣传 PPT196     |
| 8.4        | 丰富纪   | 〕灯片内容 196         |
|            | 8.4.1 | 插入图片              |
|            | 8.4.2 | 插入表格              |
|            | 8.4.3 | 插入音频和视频200        |
| 8.5        | 案例演   | 寘练                |
|            |       |                   |

| <b>第</b> 9 | 章     | 幻灯片版式和动画设计       |
|------------|-------|------------------|
| 9.1        | 设置    | 幻灯片母版            |
|            | 9.1.1 | 母版的类型206         |
|            | 9.1.2 | 设置母版版式207        |
|            | 9.1.3 | 设置页眉和页脚208       |
| 9.2        | 设计    | 幻灯片切换动画 208      |
|            | 9.2.1 | 添加切换动画209        |
|            | 9.2.2 | 设置切换动画209        |
| 9.3        | 添加    | 对象动画效果 211       |
|            | 9.3.1 | 添加进入动画效果211      |
|            | 9.3.2 | 添加强调动画效果211      |
|            | 9.3.3 | 添加退出动画效果212      |
|            | 9.3.4 | 添加动作路径动画效果212    |
|            | 9.3.5 | 设置动画计时选项217      |
|            | 9.3.6 | 设置动画触发器219       |
| 9.4        | 制作    | 交互式幻灯片 220       |
|            | 9.4.1 | 添加超链接            |
|            | 9.4.2 | 绘制动作按钮           |
| 9.5        | 案例    | 演练               |
|            | 9.5.1 | 添加动画效果224        |
|            | 9.5.2 | 添加交互效果225        |
| <b>第</b> 1 | 0章    | 放映与发布演示文稿        |
| 10.1       | 应用    | ]排练计时            |
| 10.2       | 幻火    | J片放映设置······229  |
|            | 10.2  | 2.1 设置放映类型229    |
|            | 10.2  | 2.2 设置放映方式230    |
| 10.3       | 放明    | 央幻灯片             |
|            | 10.3  | 3.1 选择开始放映方法232  |
|            | 10.3  | 3.2 使用激光笔和黑白屏232 |
|            | 10.3  | 3.3 添加标记         |

| 10.4               | 打包和发布演示文稿234                                |                                                                                                    |  |
|--------------------|---------------------------------------------|----------------------------------------------------------------------------------------------------|--|
|                    | 10.4.1                                      | 打包成 CD234                                                                                                    |  |
|                    | 10.4.2                                      | 发布演示文稿236                                                                                                    |  |
|                    | 10.4.3                                      | 共享演示文稿239                                                                                                    |  |
| 10.5               | 打印演                                         | 示文稿                                                                                                    |  |
|                    | 10.5.1                                      | 设置打印页面240                                                                                                    |  |
|                    | 10.5.2                                      | 预览并打印241                                                                                                    |  |
| 10.6               | 案例演                                         | 练                                                                                                    |  |
| tete A             |                                             |                                                                                                    |  |
| 弗□                 | 1章(                                         | Office 移动和共享办公                                                                                                    |  |
| 弗<br>11.1          | 1章(<br>Outloo                               | Dffice 移动和共享办公<br>k邮件管理246                                                                                        |  |
| <b>弗</b> 1<br>11.1 | 1 章 (<br>Outloo<br>11.1.1                   | Diffice 移动和共享办公<br>k邮件管理246<br>配置 Outlook246                                                                      |  |
| 弗<br>11.1          | 1 章 (<br>Outloo<br>11.1.1<br>11.1.2         | Office 移动和共享办公         k 邮件管理246         配置 Outlook246         创建、编辑和发送邮件…246                                     |  |
| 弗<br>11.1          | 1章(<br>Outloo<br>11.1.1<br>11.1.2<br>11.1.3 | Office 移动和共享办公         k 邮件管理·····246         配置 Outlook······246         创建、编辑和发送邮件···246         接收和回复邮件····247 |  |

|      | 11.1.5   | 删除邮件        |     |
|------|----------|-------------|-----|
| 11.2 | Office 2 | 2021 的共享办公· | 249 |

- 11.2.1
   使用云端 OneDrive ·······249

   11.2.2
   共享 Office 各组件文档…250
- 11.2.3 使用 OneNote 共享……250

|             | 11.3.1 | Word 和 Excel 的      |
|-------------|--------|---------------------|
|             |        | 协同办公251             |
|             | 11.3.2 | Word 和 PPT 的        |
|             |        | 协同办公253             |
|             | 11.3.3 | Excel 和 PPT 的       |
|             |        | 协同办公256             |
| 11.4        | Office | 的移动办公······259      |
|             | 11.4.1 | 将文件传输到移动设备…259      |
|             | 11.4.2 | 使用手机修改 Word 文档…261  |
|             | 11.4.3 | 使用手机计算 Excel 数据…264 |
|             | 11.4.4 | 使用手机制作              |
|             |        | 演示文稿                |
| 11.5        | 案例演    | 练                   |
| <b>第</b> 12 | 2章 绐   | 宗合办公应用案例            |
| 12.1        | 制作"    | 公司年度总结报告" 274       |
| 12.2        | 制作"    | 工资表" 279            |
| 12.3        | 制作"    | 产品推广 PPT" 285       |
|             |        |                     |

11.3 Office 2021 的协同办公 ------ 251

目录

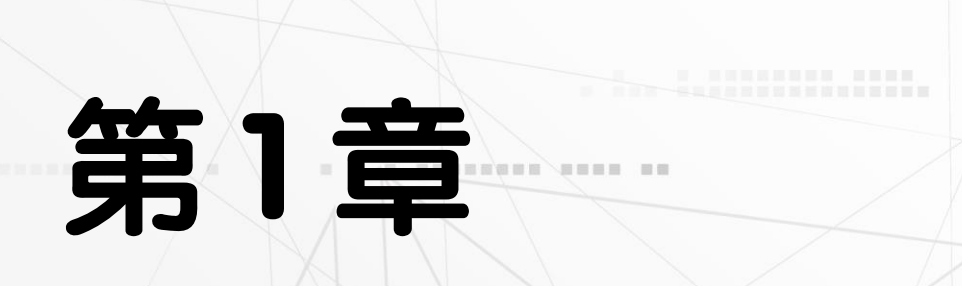

10 10 10

10.

# Office 办公基础知识

26

Office 2021 是 Microsoft 公司推出的最新的办公软件,由许多实用组件程序所组成,包含 Word 文字处理、Excel 电子表格和 PowerPoint 幻灯片制作等办公应用工具。本章将简单介绍 Office 2021 的办公应用和基础知识。

# 本章对应视频

例 1-1 安装 Office 2021 例 1-2 设置功能区 例 1-3 设置快速访问工具栏

例 1-4 安装 ChatGPT 插件 例 1-5 Word 2021 的基本设置 例 1-6 使用 PyCharm 工具

.. .... ......

# 1.1 Office 2021 简介

Office 2021包括 Word 2021、Excel 2021、PowerPoint 2021等多种组件。Word、Excel、和 PowerPoint 这三个软件是日常办公中最常用的三大组件,简称为办公三剑客,它们分别应用于文字处理领域、表格数据处理领域和幻灯片演示领域。

# 1.1.1 初识 Office 2021

微软最新的 Office 版本为 Office 2021。 Office 2021 当前可选版本为 Office 家庭和学 生版 2021、Office 小型企业版 2021 及 Office 专业版 2021。

▶ Office家庭和学生版 2021:家庭和学 生版从功能上来看,仅包含了 Word、Excel 和 PowerPoint 这三个基础功能组件。若平 时仅使用这三个功能组件,推荐入手这个版 本,价格也是三者中最便宜的。

▶ Office小型企业版 2021:小型企业版 从功能上来看,在家庭和学生版的基础上多 了 Outlook 邮箱功能,如果公司需要使用邮 箱功能,推荐入手该版本。

▶ Office 专业版 2021: 专业版从功能上 来看,在小型企业版的基础上多了 Publisher 桌面出版、Access 数据库的功能,价格也是 三者中最贵的。

用户可以根据自身需求和价格因素,选 择适合自己的版本。

Office 2021 系统要求:处理器需 1.1GHz 或更快,双核;操作系统为 Windows 10 或 Windows 11;内存需 4 GB 以上;磁盘空间需 4 GB 以上;显示器需 1280×768 屏幕分辨率 以上;显卡图形硬件加速需要 DirectX 9 或更 高版本。

# 1.1.2 Office 2021 办公应用

Office 2021 中的 Word、Excel 和 PowerPoint 这三个软件是日常办公最常用的办公组件, 分别对应文字、表格和幻灯片办公应用。

# 1. Word 2021 功能应用

Word 2021 与以往的版本相比,在功能和性能上有了更多的改进。使用 Word 2021

来处理文件,能大大提高企业办公自动化的 效率。

Word 2021 主要有以下几种用于办公的功能。

▶ 文字处理: Word 2021 是一个功能强 大的文字处理软件,利用它可以输入文字, 并可为文字设置不同的字体样式和大小。

▶ 表格制作: Word 2021 不仅能处理文 字,还能制作各种表格,使文字内容更加清 晰,如图 1-1 所示。

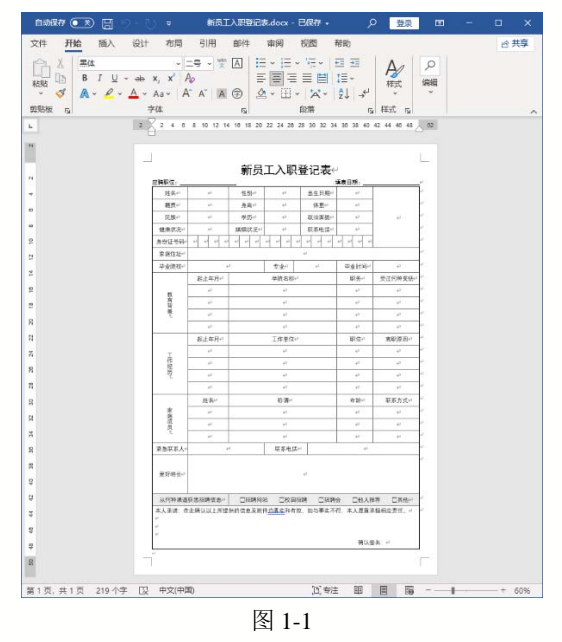

▶ 文档组织:在 Word 2021 中可以建立 任意长度的文档,还能对长文档进行各种编 辑管理。

》图形图像处理:在 Word 2021 中可以 插入图形图像,如文本框、艺术字和图表等, 制作出图文并茂的文档,如图 1-2 所示。

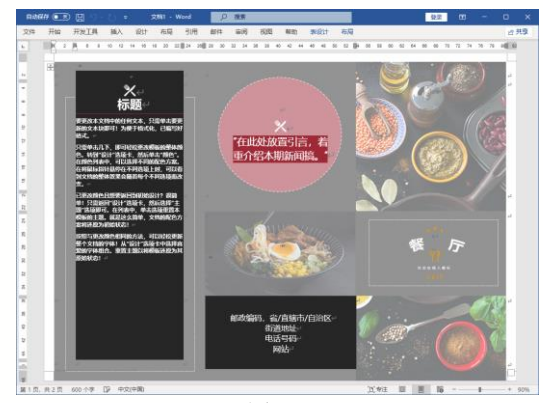

图 1-2

▶ 页面设置及打印: 在 Word 2021 中可以设置出各种各样的版式,以满足不同用户的需求。使用打印功能可轻松地将电子文本打印到纸上,打印界面如图 1-3 所示。

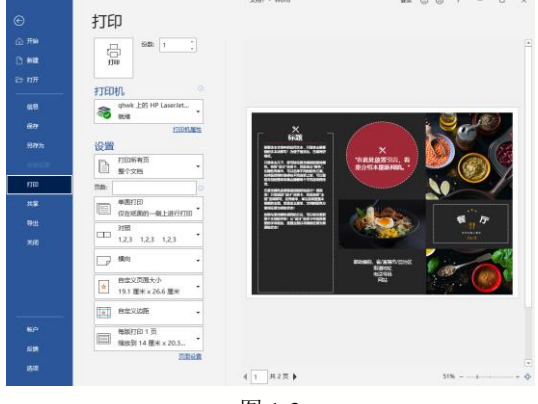

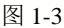

### 2. Excel 2021 功能应用

Excel 是一款非常优秀的电子表格制作 软件,不仅广泛应用于财务部门,很多其他 用户也使用 Excel 来处理和分析其业务信 息。Excel 2021 主要负责数据计算工作,具 有数据录入与编辑、表格美化、数据计算、 数据分析与数据管理等功能。

Excel 2021 主要有以下几种用于办公的 功能。

》 创建统计表格: Excel 2021 的制表功 能可以把用户所用到的数据输入 Excel 中以 形成表格。

▶ 进行数据计算: 在 Excel 2021 的工作表中输入完数据后,可以对用户所输入的数据进行计算,如进行求和、求平均值、求最大值及最小值等。此外, Excel 2021 还提

供强大的公式运算与函数处理功能,可以对 数据进行更复杂的计算工作,如图 1-4 所示。

| =D3*IF(D3>15000,15%,IF(D3>5000,10%,IF(D3>2000,8%,2%))) |                    |                                                                                                    |                                                                                                    |                                                                                                    |  |  |  |  |
|--------------------------------------------------------|--------------------|----------------------------------------------------------------------------------------------------|----------------------------------------------------------------------------------------------------|----------------------------------------------------------------------------------------------------|--|--|--|--|
| В                                                      | С                  | D                                                                                                    | E                                                                                                    | F                                                                                                    |  |  |  |  |
|                                                        |                    |                                                                                                    |                                                                                                    |                                                                                                    |  |  |  |  |
| 姓名                                                     | 性别                 | 业绩                                                                                                    | 提成金额                                                                                                    |                                                                                                    |  |  |  |  |
| 王启元                                                    | 男                  | 7889                                                                                                    | 788.9                                                                                                    |                                                                                                    |  |  |  |  |
| 马文哲                                                    | 女                  | 6399                                                                                                    | 639.9                                                                                                    |                                                                                                    |  |  |  |  |
| 刘小辉                                                    | 男                  | 8761                                                                                                    | 876.1                                                                                                    |                                                                                                    |  |  |  |  |
| 董建涛                                                    | 女                  | 19890                                                                                                    | 2983.5                                                                                                    |                                                                                                    |  |  |  |  |
| 许知远                                                    | 男                  | 23197                                                                                                    | 3479.55                                                                                                    |                                                                                                    |  |  |  |  |
| 徐克义                                                    | 女                  | 7682                                                                                                    | 768.2                                                                                                    |                                                                                                    |  |  |  |  |
| 张芳宁                                                    | 女                  | 1319                                                                                                    | 26.38                                                                                                    |                                                                                                    |  |  |  |  |
| 王志远                                                    | 男                  | 6789                                                                                                    | 678.9                                                                                                    |                                                                                                    |  |  |  |  |
| 邹一超                                                    | 女                  | 17682                                                                                                    | 2652.3                                                                                                    |                                                                                                    |  |  |  |  |
| 陈明明                                                    | 女                  | 8762                                                                                                    | 876.2                                                                                                    |                                                                                                    |  |  |  |  |
| 徐凯杰                                                    | 男                  | 17682                                                                                                    | 2652.3                                                                                                    |                                                                                                    |  |  |  |  |
|                                                        | B<br>姓名二哲辉涛远义宁远超明杰 | B         C           姓名         性别           王马元         男           支方哲         女           刘小建, 女         男           汝方方         女           第二         男           後苦志一明明、女         男           後凱杰         男 | B         C         D           姓名         性別         业绩           王启元         男         7889           马文哲         女         6399           刘小辉         男         8761           董建涛         女         19890           许知远         男         23197           徐克义         女         7682           张芳宁         女         1319           王志远         男         6789           邹一超         女         17682           陈明明         女         8762           徐凯杰         男         17682 | B         C         D         E           姓名         性別         业绩         提成金額           王启元         男         7889         788.9           马文哲         女         6399         639.9           刘小辉         男         8761         876.1           董建涛         女         19890         2983.5           许知远         男         23197         3479.55           徐克义         女         7682         768.2           张芳宁         女         1319         26.38           王志远         男         6789         678.9           邹一超         女         17682         2652.3           陈明明         女         8762         876.2           徐凯杰         男         17682         2652.3 |  |  |  |  |

图 1-4

▶ 进行数据分析: Excel 2021 提供了多种数据分析功能,使用排序、筛选和分类汇总等功能,可以对表格中的数据做进一步的归类与组织,如图 1-5 所示。

|    | А      | В       | С       | D       | E         | F        | (  | G      |    |
|----|--------|---------|---------|---------|-----------|----------|----|--------|----|
| 1  | 地区 🎜   | — 月 💌   | 二月 💌    | 三月 💌    | 0         |          |    |        | -0 |
| 2  | 北京市    | 118.59  | 129.1   | 140.2   | ₩区        | 0        | Ξ% | $\sum$ | Ĭ  |
| 3  | 天津市    | 101.49  | 140.2   | 130.2   | - 安徽4     | 1<br>1   |    | ^      |    |
| 5  | 山西省    | 349.55  | 301.3   | 402.3   |           |          |    |        |    |
| 6  | 内蒙古自治区 | 3848.6  | 3900.1  | 4200.2  | 北尔        | ţ,       |    | Į.     |    |
| 7  | 辽宁省    | 1055.17 | 880.2   | 1021.3  | 福建1       | 省        |    |        |    |
| 8  | 吉林省    | 2208.17 | 200.32  | 878.3   | ्रा गाम्ब | <b>出</b> |    |        |    |
| 10 | 上海市    | 116.9   | 110.2   | 102.3   |           |          |    | {      | Т  |
| 11 | 江苏省    | 357.56  | 322     | 492.3   | 沙南i       | É        |    |        |    |
| 12 | 浙江省    | 1697.2  | 1678.32 | 1578.31 | 黒龙注       | I省       |    |        |    |
| 13 | 安徽省    | 974.52  | 1032.3  | 898.3   | 吉林        | Ľ.       |    | 1      |    |
| 14 | 福建省    | 3062.75 | 3182.32 | 2897.32 |           |          |    | {      |    |
| 15 | 江西省    | 3155.33 | 2933.32 | 2873.98 | 「江赤1      |          |    | ~      |    |
| 16 | 山东省    | 300.45  | 200.3   | 298.3   | 0         | 0        |    |        | -0 |

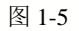

▶ 建立多样化的统计图表: 在 Excel 2021 中,可以根据输入的数据来建立统计图 表,以便更加直观地显示数据之间的关系,让用户可以比较数据之间的变动和趋势等,如图 1-6 所示。

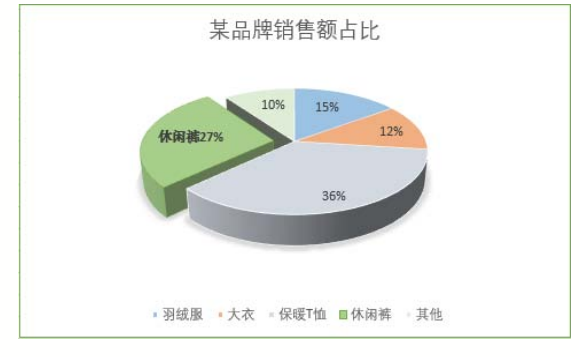

图 1-6

## 3. PowerPoint 2021 功能应用

PowerPoint 是一款演示文稿软件,使用 它可以制作出丰富多彩的幻灯片,并使其带 有各种特效,使所有信息可以更漂亮地显现 出来,吸引观众的眼球。

PowerPoint 2021 主要有以下几种用于 办公的功能。

▶ 多媒体商业演示: PowerPoint 可以为 各种商业活动提供一个内容丰富的多媒体 产品或服务演示的平台,帮助销售人员向最 终用户演示产品或服务的优越性。图 1-7 所 示为商业演示幻灯片。

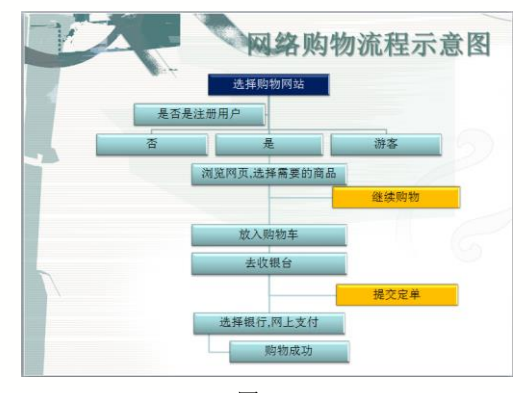

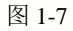

▶ 多媒体交流演示: PowerPoint 演示文稿是宣讲者的演讲辅助手段,以交流为用途,被广泛用于培训、研讨会、产品发布等领域。图 1-8 所示为演讲型幻灯片。

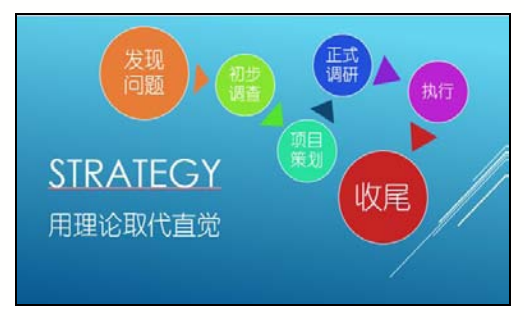

### 图 1-8

▶ 多媒体娱乐演示:因为 PowerPoint 支持文本、图像、动画、音频和视频等多种 媒体内容的集成,所以,很多用户都使用 PowerPoint 来制作各种娱乐性质的演示文 稿,例如手工剪纸图案集、相册等,通过 PowerPoint 的丰富表现功能来展示多媒体娱 乐内容。图 1-9 所示为相册幻灯片。

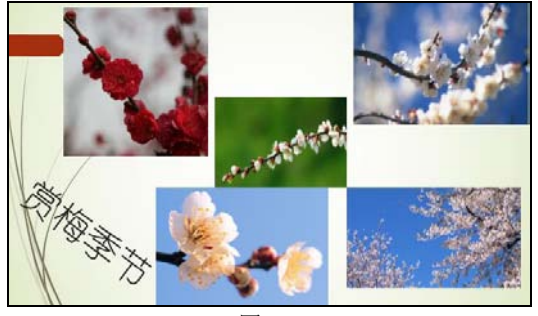

图 1-9

# 1.1.3 Office 2021 新增功能

随着版本的更迭, Office 2021中的 Word、Excel、PowerPoint 等各组件也新增 了一些特色功能。

▶ 新的色彩主题: Office 2021 增加了 新的色彩主题,深色模式提供深色画布,但 文件色彩仍会是亮白色。此功能在编辑 Word 等文档时效果更好,在【选项】对话框中可 以设置色彩主题,如图 1-10 所示。

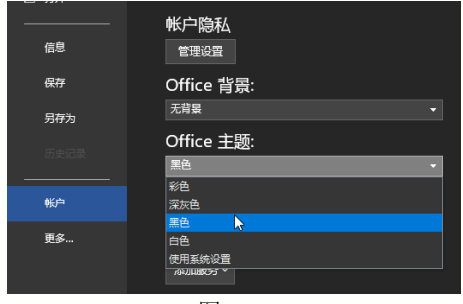

图 1-10

▶ 改进的搜索功能: 在 Office 2021 中, 可以更容易查找信息。单击【Microsoft 搜 索】文本框,或按 Alt+Q 快捷键,然后在输 入任何内容之前,搜索功能会重新调用最近 使用的命令,并根据用户要执行的操作来给 出建议的操作,如图 1-11 所示。

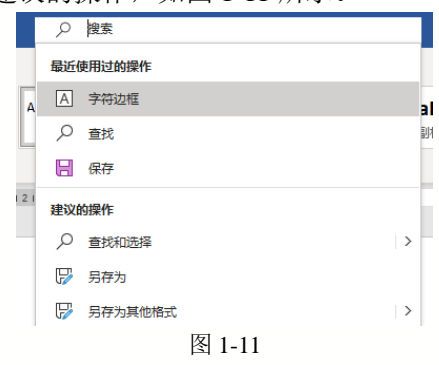

多人共同创作:用户和同事开启此 功能即可共同处理同一份文件。当用户和 同事共同创作时,可以在几秒钟内快速看 到彼此的变更,并在每次打开文档时快速 了解更改的内容。单击功能区左上角的 【分享】按钮,即可在下方弹出【共享】 面板。若使用的是旧版 Office 组件, 或者 用户不是订阅者,仍然可以在其他人使用 文件的同时编辑文件,但无法进行即时共 同处理。

内置图像搜索:在网络上搜索出图 片然后插入 PowerPoint 演示文稿中并不轻 松。微软也考虑到了用户这方面的需求,用 户只需在 Office 2021 中使用必应就能搜索 并找到合适的图片,然后将其插入任何 Office 文档中。此外, Office 还持续新增丰

富的媒体内容至 Office 内容库, 包括库存影 像、图示、图标等收藏媒体库。

▶ 新增 Excel 函数: 函数功能是 Excel 功能的重要组成部分,为了方便用户进行数 据统计、计算, Office 2021 增加了许多函数。 例如,查找函数 XLOOKUP、XMATCH,向 计算结果分配名称的函数 LET, 动态数组中 还编写了6个新函数来加速计算和处理数据, 包括FILTER、SORT、SORTBY、UNIQUE、 SEOUENCE 和 RANDARRAY。

▶ 云服务器增强: 使用 Office 2021, 几乎可以在任何位置、用任何设备访问与共 享文档, Outlook 支持 OneDrive 附件和自动 权限设置。在线发布文档后,通过计算机或 基于 Windows Mobile 的智能手机可以在任 何位置访问、查看和编辑这些文档。

#### Office 2021 的安装和卸载 1.2

要运行 Office 2021, 首先要将其安装到计算机。安装完毕后, 就可使用它完成相应的任 务了。学会安装后还需要学习如何卸载 Office 2021。

#### 使用 Office 部署工具安装 1.2.1

用户可在 Microsoft 公司官方网站下载 Office 部署工具,进行安装 Office 2021 的操作。

【例 1-1】在计算机中安装 Office 2021。 📼 视频

step ① 通过 Microsoft 公司官方网站免费下 载最新版的"Office 部署工具"(简称 ODT), 如图 1-12 所示。

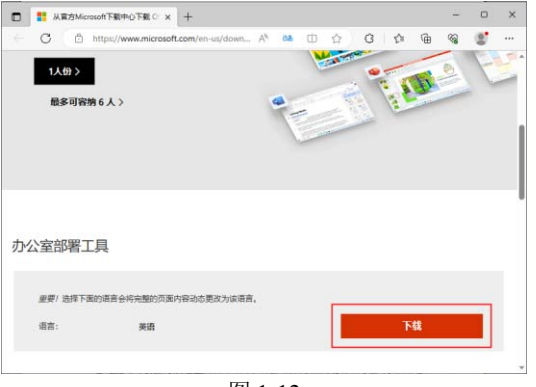

图 1-12

step 2 运行下载的 "Office 部署工具" 文件, 根据提示完成工具的安装,如图 1-13 所示。 ft Office 2016 Click-to-Run Adr

Income to Jake the

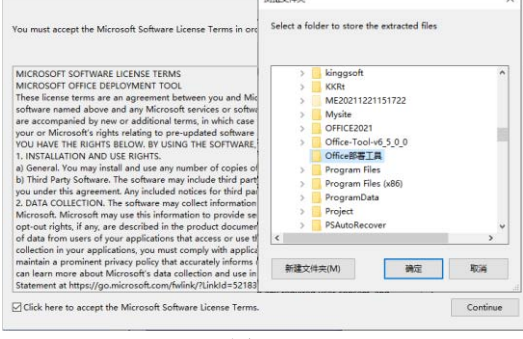

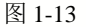

step ③ 访问 Microsoft 公司官方提供的 "Microsoft 应用版管理中心"官方网页: https: //config.office.com/, 以选择的方式创 建一个configuration.xml 文件(安装配置文 件),单击【导出】按钮,将创建的文件导出 至本地计算机硬盘中,如图 1-14 所示。

| Microsoft 365 应用紙質還中心 × +                  |                   |            |    |   |   |    | - |     | ×   |
|--------------------------------------------|-------------------|------------|----|---|---|----|---|-----|-----|
| ← C 🖞 https://config.office.com/deployment | itsettings        | Ap.        | Φť | 8 | Ś | ۵  | - | 107 |     |
| Hicrosoft   Microsoft 365 App              | s admin center    |            |    |   |   |    |   | 9   | 瑷   |
| Office 自定义工具<br>详细了解 Office 自定义工具 cr       |                   |            |    |   |   |    |   | I   | Ø   |
| 部署设置                                       |                   |            |    | 9 | ٨ | 9: | 4 | 22  |     |
| 法探旋车                                       |                   |            |    |   |   |    |   |     |     |
| 最新                                         |                   |            |    |   |   |    | Ŷ |     |     |
| 应用                                         |                   |            |    |   |   |    |   |     |     |
| 打开应用以使其部署或关闭应用将其排除在                        | 部署之外              |            |    |   |   |    |   |     |     |
| Access 🔍 🗶                                 | Excel             | Ол         |    |   |   |    |   |     |     |
| Skype for Business ● 美                     | OneDrive Desktop  | ) ×        |    |   |   |    |   |     |     |
| OneNote 💌 🗲                                | Outlook           | D ×        |    |   |   |    |   |     |     |
| PowerPoint T                               | Publisher         | <b>₽</b> × |    |   |   |    |   |     | - 1 |
| Teams 🕘 😤                                  | Word              | <b>О</b> # |    |   |   |    |   |     | - 1 |
| 7-0                                        |                   |            |    |   |   |    |   |     |     |
|                                            |                   |            |    |   |   |    |   |     |     |
| ~ Ma                                       |                   |            |    |   |   |    |   | × . |     |
|                                            | 法律 ef 1 隐私街 Cooki | e cf       |    |   |   |    |   |     |     |
|                                            | कि र              |            |    |   |   |    |   |     |     |

图 1-14

Step 4 在打开的对话框中选中【保留当前配置】单选按钮后,单击【确定】按钮。
 Step 5 打开【将配置导出到 XML】对话框后,选中【我接受许可协议中的条款】复选框,并在【文件名】 文本框中输入 "configuration",然后单击【导出】按钮,如图 1-15 所示。

| 将配置导出到 XML                                                                                                    |
|----------------------------------------------------------------------------------------------------|
| 要导出文件,必须接受最终用户许可协议(EULA)的条款。                                                                                                    |
| 微软软件许可条款<br>MICROSOFT OFFICE CUSTOMIZATION TOOL FOR CLICK-TO-RUN                                                                                                    |
| 这些许可条款是您与微软公司(或其关联公司)之间达成的协议。这些条款适用于<br>上述软件和任何 Microsoft 服务或软件更新(但该等服务或更新附有新的或额外条<br>款的情况除外,在这种情况下,那些不同的条款预期会适用,并且不会改变您或<br>Microsoft 的有关预更新的软件或服务的权利)。如果您遵守这些许可条款,您将拥<br>有以下权利。使用该软件,即表示您接受这些条款。 |
| 文件名。<br>configuration                                                                                                    |
| 3. 单击<br>异曲<br>日期<br>日期<br>注意: 在使用 Office 都写工具下载或安装 Office 之前,<br>建议确保你拥有最新版本。单击此处下载最新版本。                                                                                                    |
| 图 1-15                                                                                                    |

**Step 6** 将导出的 configuration.xml 文件复制 到步骤 2 安装的 "Office 部署工具"的安装 文件夹中,在文件夹的地址栏输入 cmd 后按 Enter键,打开命令提示行窗口,然后输入命 令: "setup /configure configuration.xml", 如图 1-16 所示,并按 Enter键。

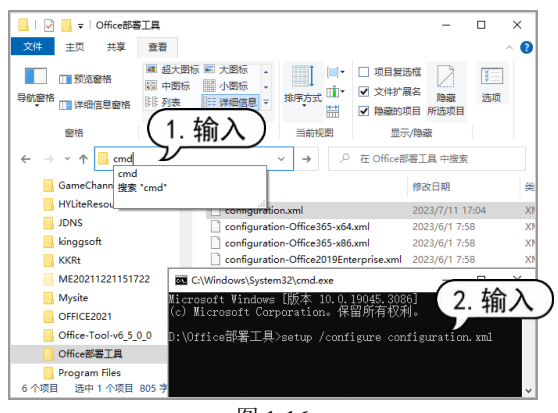

图 1-16

Step 7 此时, 系统将打开如图 1-17 所示的 安装界面,自动在计算机中安装Office 2021。

| Hicrosoft |             | × |
|-----------|-------------|---|
|           | 🚾 💶 😰       |   |
|           |             |   |
|           | 正在安装 Office |   |
| -         | 将很快完成。      |   |

图 1-17

# 1.2.2 卸载 Office 2021

安装完 Office 2021 后,如果程序出错, 可以进行修复,或者将其卸载后重新安装。 step1 按 Windows+R 快捷键打开"运行" 命令框,输入"Control",然后按 Enter 键, 如图 1-18 所示。

| 🖉 运行                    | ×                                        |
|-------------------------|------------------------------------------|
| 「回 Windows ¥<br>文件夹、文体  | B根据你所输入的名称,为你打开相应的程序、<br>当或 Internet 资源。 |
| 打开( <u>O</u> ): Control | ~                                        |
|                         | 确定 取消 浏览(B)                              |
|                         | 图 1-18                                   |

Step 2 打开【控制面板】窗口,单击【卸载 程序】链接,如图 1-19 所示。

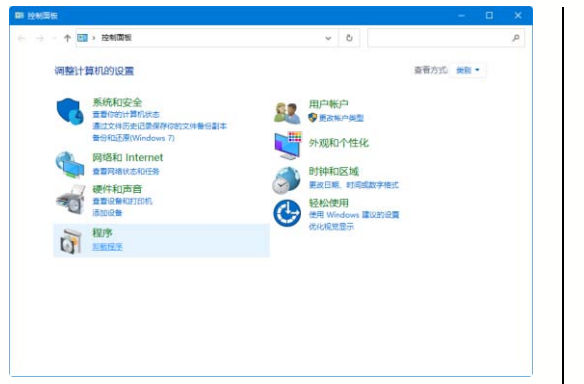

### 图 1-19

Step 3 打开【程序和功能】窗口,找到 Office 2021 程序,右击会弹出两个选项,分别是【卸 载】和【更改】选项,此时选择【卸载】选 项,如图 1-20 所示。

**Step** 4 弹出 Microsoft 对话框,单击【卸载】 按钮,即可开始卸载 Office 2021,如图 1-21 所示。

# 1.3 Office 2021 的工作界面

拉利面板主页 间积或用效程序 西亚已安结的更新 **若要王敏程序,请从到我中诉其这中,然后单击"王敏","更改"或"终复"。** 😌 启用或关闭 Windows 功能 Google LLC ogle Chro HyperSnap 6.90.4 1218/6 IR C++ Redie Intel Corne KUTO VPN C Microsoft Edge 2. 选择 Microsoft Edge WebView? Rum crosoft Edge WebView2 Kuntime crosoft Office LTSC 하止예정(6, 2021 -crosoft Office Professional Plus 2010 crosoft Update Health Tools SHEAD 1. 右击 soft Visual C++ 2005 Redistributable 图 1-20 × Microsoft 准备卸载? 将从您的计算机中删除您请求的程序和文件。 卸载(U) 关闭(C) 图 1-21

第1章 Office 办公基础知识

Office 2021 的工作界面在 Office 2019 版本的基础上,又进行了一些优化。它将所有的操作命令都集成到功能区中不同的选项卡下,用户在功能区中即可方便地使用各组件的各种功能。

# 1.3.1 Word 2021 工作界面

启动 Word 2021 后,桌面上就会出现 Word 2021 的工作界面。该界面主要由标题 栏、快速访问工具栏、功能区、文档编辑区 和状态栏等组成,如图 1-22 所示。

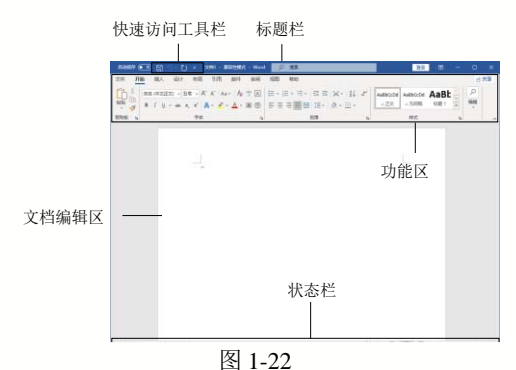

▶ 标题栏:标题栏位于窗口的顶端, 用于显示当前正在运行的程序名及文件名 等信息。标题栏最右端有3个按钮,分别为 最小化按钮、最大化(还原)按钮和关闭按钮, 此外还有一个【功能区显示选项】按钮,单 击该按钮可以选择显示或隐藏功能区。

▶ 快速访问工具栏:用户可以单击自 定义快速访问工具栏按钮,在弹出的下拉菜 单中单击未打钩的选项,为其在快速访问工 具栏中创建一个图标按钮。在默认状态下, 快速访问工具栏中包含3个快捷按钮,分别 为【保存】按钮、【撤销】按钮和【恢复】 按钮,如图 1-23 所示。

> 自动保存 ●美 日 り ・ ○ マ 图 1-23

▶ 功能区: 在 Word 2021 中,功能区 是完成文本格式操作的主要区域。在默认 状态下,功能区主要包含【文件】【开始】 【插入】【设计】【布局】【引用】【邮件】【审 阅】【视图】【帮助】10 个基本选项卡中的 工具按钮。

▶ 文档编辑区: 文档编辑区是用户输入和编排文档内容的区域。打开 Word 时,编辑区是空白的,只有一个闪烁的光标(即插

.....7

入点),用于定位即将要输入文字的位置。当 文档编辑区中不能显示文档的所有内容时, 在其右侧或底部自动出现滚动条,通过拖动 滚动条可显示其他内容。在【视图】选项卡 的【显示】组中选中【标尺】复选框,可以 在文档编辑区中显示标尺和制表符。标尺常 用于对齐文档中的文本、图形、表格或者其 他元素。制表符用于选择不同的制表位,如 左对齐式制表位、首行缩进、左缩进和右缩 进等。

▶ 状态栏:状态栏位于 Word 窗口的底部,显示当前文档的信息,如当前显示的文档是第几页、第几节和当前文档的字数等。 在状态栏中还可以显示一些特定命令的工作状态。状态栏中有视图按钮,用于切换文档的视图方式。另外,通过拖动右侧的【显示比例】中的滑块,可以直观地改变文档编辑区的大小。

# 1.3.2 Excel 2021 工作界面

启动 Excel 2021 后,就可以看到 Excel 2021 主界面,如图 1-24 所示。

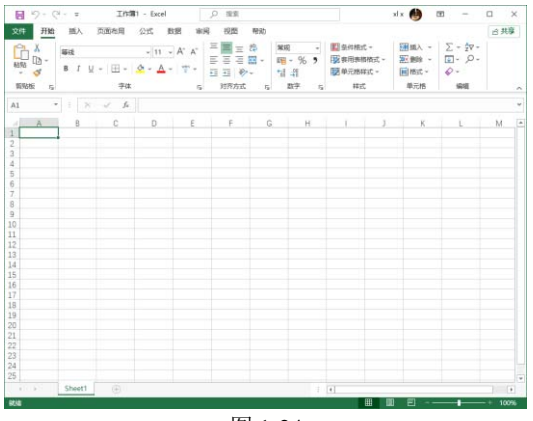

图 1-24

Excel 2021 的工作界面和 Word 2021 类 似,其中相似的元素在此不再重复介绍了, 仅介绍一下 Excel 特有的编辑栏、工作表编 辑区、行号、列标和工作表标签等元素。

▶ 编辑栏:在编辑栏中主要显示的是 当前单元格中的数据,可在编辑框中对数 据直接进行编辑。其中的单元格名称框显 示当前单元格的名称;在默认状态下只有 插入函数按钮▲,当在单元格中输入数据时 会自动出现另外两个按钮 和 ,如图 1-25 所示,单击 按钮可以打开【插入函数】 对话框,可以在该对话框中选择需在当前 单元格中插入的函数;编辑框用来显示或 编辑当前单元格中的内容,有公式和函数 时则显示公式和函数。

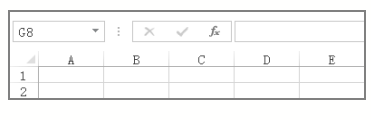

### 图 1-25

▶ 工作表编辑区:相当于 Word 的文档 编辑区,是 Excel 的工作平台和编辑表格的 重要区域,其位于操作界面的中间位置。

▶ 行号和列标:行号和列标是确定单 元格位置的重要依据,也是显示工作状态的 一种导航工具。其中,行号由阿拉伯数字组 成,列标由大写的英文字母组成。单元格的 命名规则是:列标+行号。例如第 C 列的第 3 行称为 C3 单元格,如图 1-26 所示。

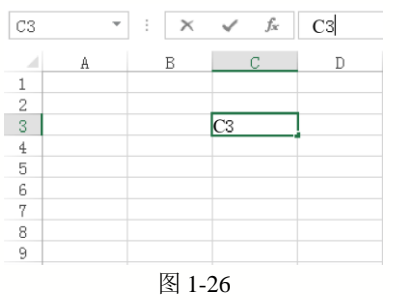

▶ 工作表标签:在一个工作簿中可以 有多个工作表,工作表标签表示的是每个对 应工作表的名称,如图 1-27 所示。

|    | Sheet1 | Sheet2 | 数据统计 | + |
|----|--------|--------|------|---|
| 就绪 |        |        |      |   |
|    | 图      | 1-27   |      |   |

# 1.3.3 PowerPoint 2021 工作界面

PowerPoint 2021 的工作界面主要由标题栏、功能区、预览窗格、幻灯片编辑窗口、状态栏、快捷按钮和显示比例滑块等元素组成。

和其他组件相似的元素在此不再重复介绍了, 仅介绍一下 PowerPoint 特有的预览 窗格、快捷按钮和显示比例滑块等元素, 如 图 1-28 所示。

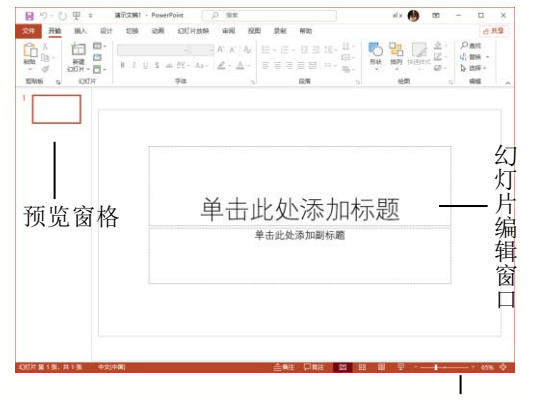

快捷按钮和显示比例滑块 图 1-28

▶ 预览窗格:该窗格显示了幻灯片的 缩略图,单击某个缩略图可在主编辑窗口查 看和编辑该幻灯片,如图 1-29 所示。

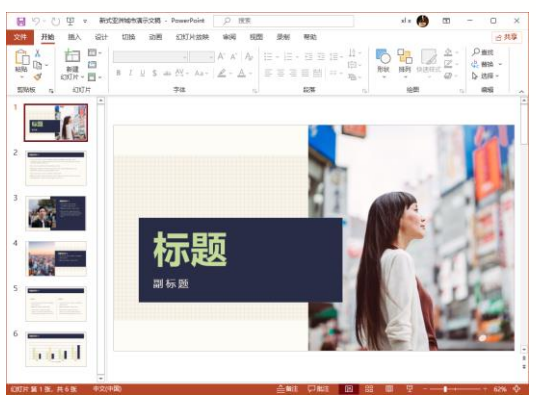

第1章 Office 办公基础知识

图 1-29

▶ 快捷按钮和显示比例滑块:该区域 包括 6 个快捷按钮和一个【显示比例滑块】, 其中 4 个视图按钮可快速切换视图模式; 一个比例按钮可快速设置幻灯片的显示比 例;最右边的一个按钮可使幻灯片以合适 比例显示在主编辑窗口;另外通过拖动【显 示比例滑块】,可以直观地改变文档编辑区 的大小。

# 1.4 自定义工作环境

Office 2021 具有统一风格的界面,但为了方便用户操作,可以对软件的工作环境进行自定义设置,例如设置功能区和快速访问工具栏等,本节将以 Word 2021 为例介绍自定义设置的操作。

# 1.4.1 自定义功能区

Word 2021 的功能区将所有选项功能巧 妙地集中在一起,以便于用户查找与使用。 根据需要,用户可以在功能区中添加新选项 卡和新组,并增加新组中的按钮。

【例 1-2】在 Word 2021 中添加新选项卡、新组 和新按钮。 🗐 视频

Step 1 启动 Word 2021,在功能区选择【文件】选项卡,在打开的界面中选择【选项】 命令,如图 1-30 所示。

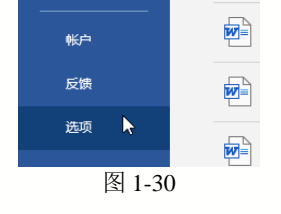

Step 2 打开【Word 选项】对话框,选择【自定义功能区】选项卡,单击下方的【新建选项卡】按钮,如图 1-31 所示。

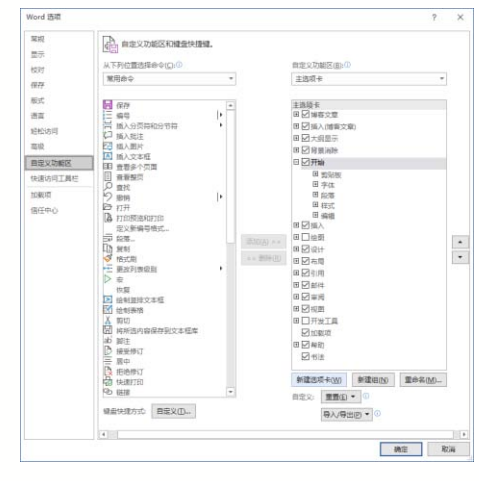

图 1-31

Stop 3 此时,在【自定义功能区】选项组的 【主选项卡】列表框中显示【新建选项卡(自 定义)】和【新建组(自定义)】选项,选择【新 建选项卡(自定义)】选项,单击【重命名】 按钮,如图 1-32 所示。

Step ④ 打开【重命名】对话框,在【显示名称】文本框中输入"自定义选项卡",单击 【确定】按钮,如图 1-33 所示。

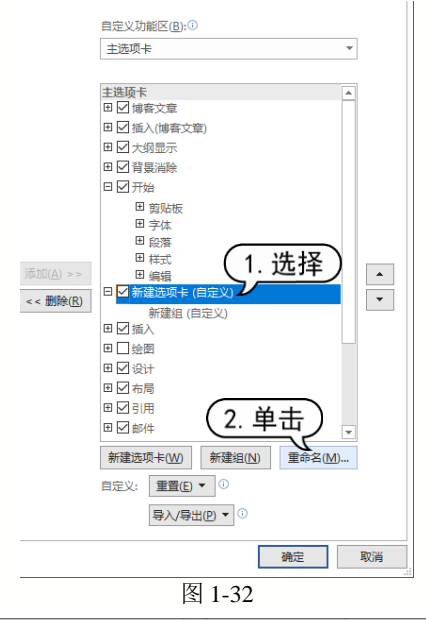

| 重命名   |        |      | ? | × |
|-------|--------|------|---|---|
| 显示名称: | 自定义选项卡 |      |   |   |
|       |        | 确定   | Ą | 消 |
| I     |        | 1-33 |   |   |

(10) 在【自定义功能区】选项组的【主选项卡】列表框中选中【新建组(自定义)】选项,单击【重命名】按钮,如图1-34所示。

| 添加( <u>A</u> ) >> |                                                   |
|-------------------|---------------------------------------------------|
| <<                | 新建组 (自定义)<br>田 ☑ 插入                               |
|                   | 田口絵園                                              |
|                   |                                                   |
|                   | <sup>Ⅲ</sup> ☑Ⅲ<br>Ⅲ☑邮件 (2. 单击) -                 |
|                   | 新建选项卡( <u>W</u> ) 新建组( <u>N</u> ) 重命名( <u>M</u> ) |
|                   | 自定义: 重置(E) ▼ ①                                    |
|                   | 导入/导出(P) ▼ 0                                      |
|                   | 确定 取消                                             |
|                   | 图 1-34                                            |

Step 6 打开【重命名】对话框,在【显示名称】文本框中输入"自定义新建组",然后单击【确定】按钮,如图 1-35 所示。

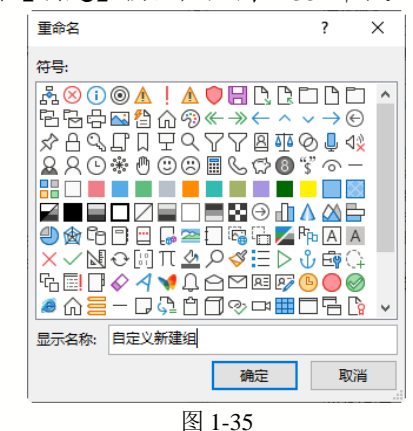

Step 7 返回【Word 选项】对话框,在【主选项卡】列表框中显示重命名后的选项卡和组,在【从下列位置选择命令】下拉列表框中选择【不在功能区中的命令】选项,如图 1-36 所示。

| 常规      | □□□□□□□□□□□□□□□□□□□□□□□□□□□□□□□□□□□□ |
|---------|--------------------------------------|
| 显示      |                                      |
| 校对      | 从下列位置选择命令(C):①                       |
| 尼友      | 常用命令 🗸                               |
| DK13    | 常用命令                                 |
| 版式      | 不在功能区中的命令                            |
| 语言      | 所有命令                                 |
| 轻松访问    | 宏                                    |
| ±       | "文件"选项卡                              |
| 同纵      | 所有选项卡                                |
| 自定义功能区  | 主选项卡                                 |
| 快速访问工具栏 | 工具选项卡                                |
|         | 自定义选项卡和组                             |
| 加戴项     | ▶ 撤销                                 |
| 信任中心    | ▶ 打开                                 |

Step⑧ 在下方的列表框中选择【管理样式】
选项,单击【添加】按钮,即可将其添加到
新建的【自定义新建组】组中,然后单击【确
定】按钮,完成自定义设置,如图 1-37 所示。

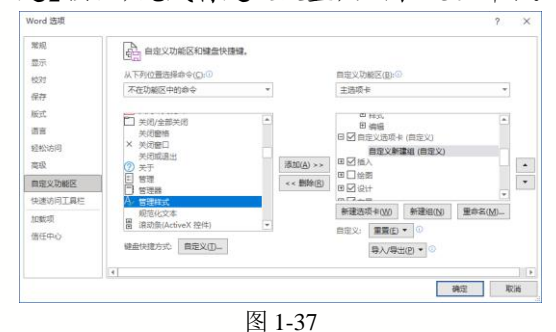

Step ⑨ 返回 Word 2021 工作界面,此时显示 【自定义选项卡】选项卡,打开该选项卡, 即可看到【自定义新建组】组中的【管理样 式】按钮,如图 1-38 所示。

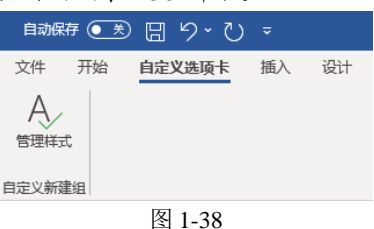

# 1.4.2 自定义快速访问工具栏

快速访问工具栏中包含一组独立于当前所显示选项卡的命令,是一个可自定义的工具栏。用户可以快速地自定义常用的命令按钮,单击【自定义快速访问工具栏】下拉按钮,从弹出的下拉菜单中选择一种命令,即可将该命令按钮添加到快速访问工具栏中。

【例 1-3】设置 Word 2021 快速访问工具栏。

Step 1 启动 Word 2021,在快速访问工具栏
 中单击【自定义快速访问工具栏】下拉按钮
 ▼,在弹出的菜单中选择【通过电子邮件发送】命令,如图 1-39 所示,将其添加到快速

 访问工具栏中。

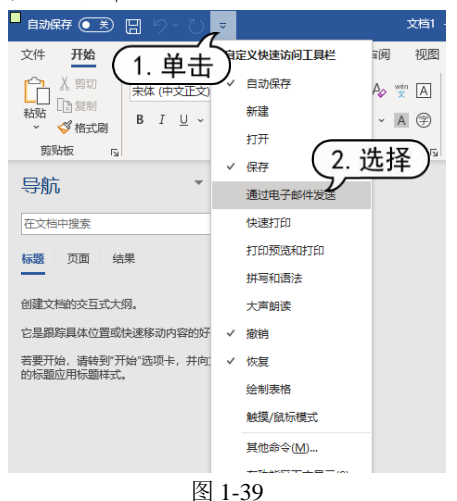

Step 2 在快速访问工具栏中单击【自定义快速访问工具栏】下拉按钮,在弹出的菜单中选择【其他命令】命令,如图 1-40 所示。

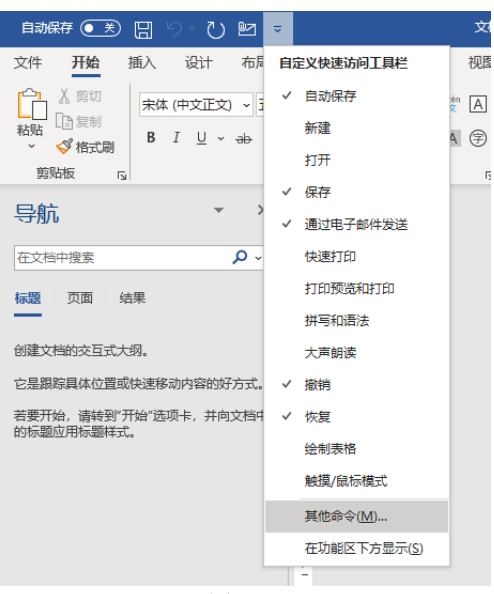

图 1-40

Step③ 打开【Word选项】对话框,打开【快速访问工具栏】选项卡,在【从下列位置选择命令】下拉列表中选择【常用命令】选项,并且在下面的列表框中选择【插入图片】选项,然后单击【添加】按钮,将其添加到【自定义快速访问工具栏】列表框中,然后单击【确定】按钮,如图 1-41 所示。

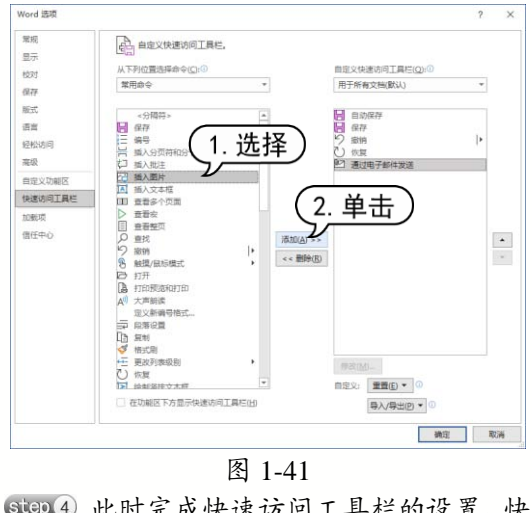

step ④ 此时完成快速访问工具栏的设置,快速访问工具栏的效果如图 1-42 所示。

自动保存 ● 美 日 今 ひ № 뎒 マ 图 1-42

# 1.5 Office 2021 和 ChatGPT 的结合

ChatGPT(Chat Generative Pre-trained Transformer)是由 OpenAI 开发的一种基于 Transformer 架构的自然语言生成模型, 广泛应用于各种自然语言处理任务和应用场景, 例如: 生成与给定上下文相关的连贯和有逻辑性的文本; 从背景知识中提取信息, 分析并回答 用户提出的问题; 自动编写代码片段或完成给定的编程任务等。

# 1.5.1 使用浏览器安装 ChatGPT 插件

Windows 自带的 Microsoft Edge 浏览器 可以免费获得 ChatGPT 插件,安装该插件后 即可一边使用 Office 2021,一边运行 ChatGPT 提问和解答。

【例 1-4】为Windows 自带的 Microsoft Edge 浏 览器安装 ChatGPT 插件。 2000 2005

Step 1 打开 Microsoft Edge 浏览器后,单击 浏览器界面右上角的【设置及其他】按钮…, 在弹出的列表中选择【扩展】选项,如图 1-43 所示。

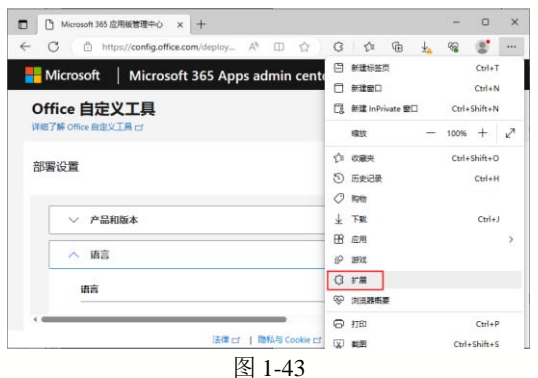

Step 2 在打开的【扩展】界面中选择【管理 扩展】选项,如图 1-44 所示。

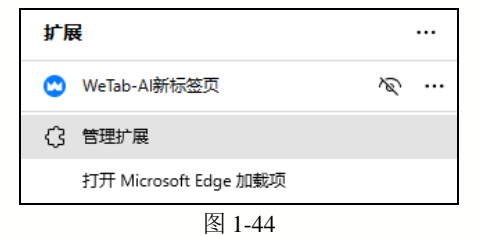

Step ③ 打开扩展管理界面,单击【获取 Microsoft Edge 扩展】按钮,如图 1-45 所示。

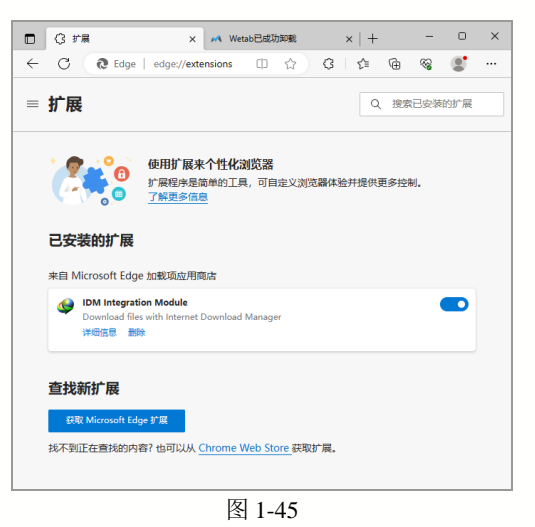

Step ④ 在打开的界面中搜索 WeTab 插件并 单击【获取】按钮,如图 1-46 所示。在打开 的提示对话框中单击【安装】按钮,安装该 插件。

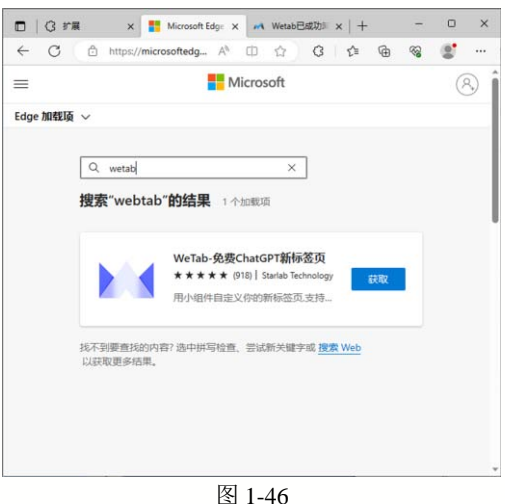

Step ⑤ 再次进入扩展管理界面,单击 WeTab 插件右侧的●,使其状态变为●,启用 该插件,如图 1-47 所示。

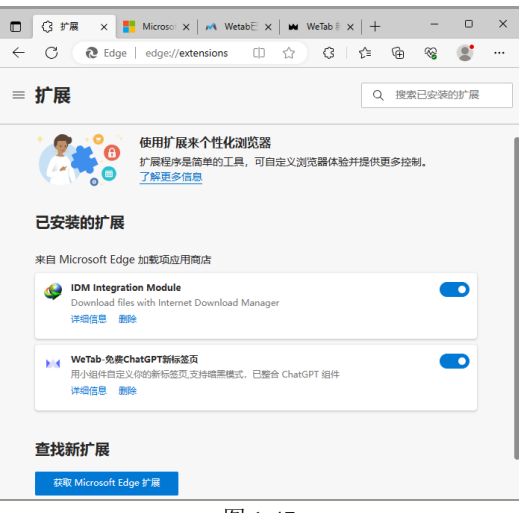

图 1-47

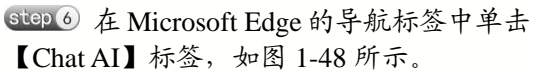

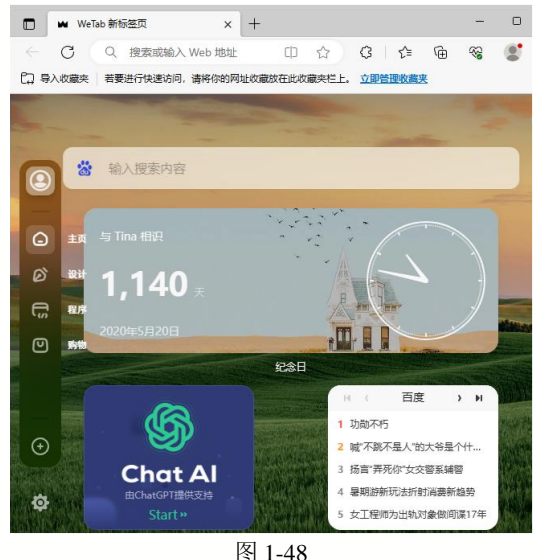

step 7 在打开的 Chat AI 登录界面中单击 【登录/注册】按钮,如图 1-49 所示,在打 开的界面中输入邮箱地址和登录密码,然后 单击【登录】按钮,如图 1-50 所示,即可登 录 Chat AI。

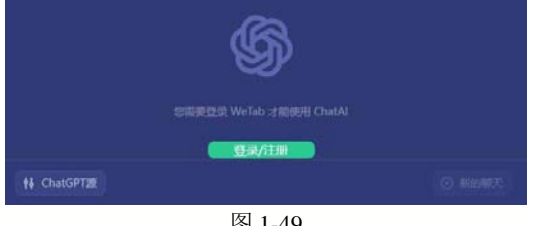

图 1-49

step ⑧ 若用户是第一次使用 Chat AI, 可以 单击图 1-50 所示界面右下角的【马上注册】 按钮,进入 WeTab注册界面,使用电子邮箱 注册 WeTab。

| ■ WeTab 新标签页           | < +                | -     | o × |
|------------------------|--------------------|-------|-----|
| <ul> <li></li></ul>    | ± 0 ☆ ¢ .          | ê 🕀 🗞 |     |
| 日 导入收藏夹 若要进行快速访问, 请将你的 | 网址收藏放在此收藏夹栏上。 立即管理 | 收藏夹   |     |
| 0                      |                    |       |     |
|                        | Wetab              |       |     |
| :                      | 欢迎使用您的账户           |       |     |
|                        |                    |       |     |
|                        |                    |       |     |
| miaofa@sina.com        |                    |       |     |
|                        |                    | 0     | Ø   |
|                        |                    |       |     |
|                        | 登录                 |       |     |
|                        | 忘记密码?              |       | _   |
| 还没账号?                  |                    | 马上    | 主册  |

图 1-50

step ⑦ 完成以上操作后,将打开 Chat AI 界 面,在该界面底部的文本框中用户可以向人 工智能提出问题,如图 1-51 所示。

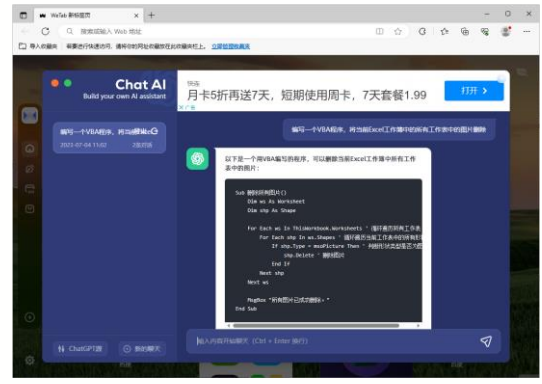

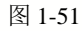

#### ChatGPT在Office中的应用 1.5.2

使用 ChatGPT 可以很方便地在 Office 2021 中解决各种问题,提高工作效率。

比如需要在 Word 中写一篇工作周记, 用户可以先在Chat AI 界面中输入写作要求, 然后复制如图 1-52 所示的 ChatGPT 的答复 到 Word 中,最后根据需求进行润色修改。

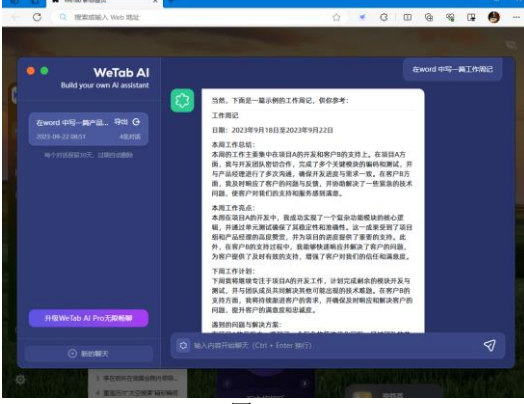

图 1-52

在 Excel 中,用户可以使用 ChatGPT 生成简单的公式,来解决表格中的数据计算问题。例如,图 1-53 所示表格是某公司销售情况统计表,需要根据 D 列和 E 列的数据在 F 列计算商品的"销售金额"。

| 14 | A    | B    | C                   | D  | E     | E    |
|----|------|------|---------------------|----|-------|------|
| 1  | 年份   | 地区   | 品名                  | 数量 | 单价    | 销售金额 |
| 2  | 2028 | 华东   | iPhone 13 Pro Max   | 89 | 8720  |      |
| 3  | 2028 | 华东   | Starbucks000        | 77 | 167   |      |
| 4  | 2028 | 华东   | Gucci GG Marmont手提包 | 65 | 13090 |      |
| 5  | 2028 | 华中   | Rolex Submariner手表  | 83 | 7500  |      |
| 6  | 2028 | 华北   | Adidas Superstar运动鞋 | 78 | 5100  |      |
| 7  | 2028 | 华北   | Apple MacBook Pro   | 85 | 2200  |      |
| 8  | 2028 | 华北   | 华为 Mate 40 Pro 手机   | 66 | 5600  |      |
| 9  | 2029 | 华北   | 美的空调                | 92 | 3700  |      |
|    |      | 销售金额 | (+)                 |    |       | Ŭ.   |

图 1-53

用户只需要向 ChatGPT 正确地提出问题,例如提问:要在 Excel 工作表的 F列(F2 单元格)生成公式,将 D 列的数据乘以 E 列的数据。ChatGPT 就会根据问题自动生成公式,并给出公式的使用方法,如图 1-54 所示。

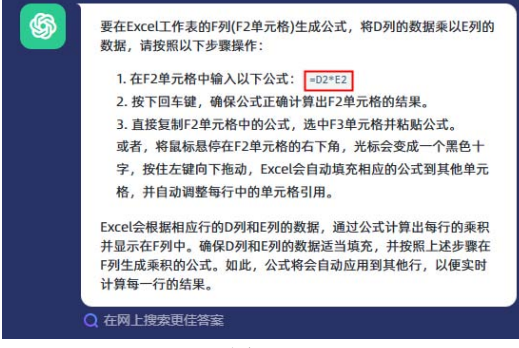

图 1-54

将 Excel 中的数据提供给 ChatGPT,还可以让人工智能对数据进行自动分析。例如,图 1-55 所示为某公司一季度销售数据报表中的一部分数据。

| 17 | 地区 | 销售数量  | 销售金额 | 实现利润 |
|----|----|-------|------|------|
| 18 | 华东 | 59万件  | 300万 | 190万 |
| 19 | 华北 | 80万件  | 218万 | 97万  |
| 20 | 西北 | 70万件  | 215万 | 94万  |
| 21 | 西南 | 58万件  | 152万 | 97万  |
|    |    | 图 1-5 | 5    |      |

复制 Excel 中的以上数据,粘贴至 ChatGPT中,要求人工智能分析这段数据。 ChatGPT将会自动分析数据,并给出分

### 析结果,如图 1-56 所示。

| - | 1                                                                      |
|---|------------------------------------------------------------------------|
|   | 地区销售数量比较:                                                              |
|   | - 化大山可处地在新国头口一下                                                        |
|   | <ul> <li>华东地区的销售数量为59万件。</li> </ul>                                    |
|   | <ul> <li>华北地区的销售数量为80万件,最高。</li> </ul>                                 |
|   | <ul> <li>西北地区的销售数量为70万件。</li> </ul>                                    |
|   | <ul> <li>西南地区的销售数量为58万件,最低。</li> </ul>                                 |
|   | 2.                                                                     |
|   | 地区销售金额比较:                                                              |
|   | <ul> <li>华东地区的销售金额为300万元。</li> </ul>                                   |
|   | 。 华北地区的销售金额为218万元。                                                     |
|   | 。 西北地区的销售金额为215万元。                                                     |
|   | 。 西南地区的销售金额为152万元,最低。                                                  |
|   | 3.                                                                     |
|   | 地区实现利润比较:                                                              |
|   | 。 华东地区的实现利润为190万元。                                                     |
|   | 。华北地区的实现利润为97万元。                                                       |
|   | 。 西北地区的实现利润为94万元。                                                      |
|   | 。 西南地区的实现利润为97万元,与华北地区相同。                                              |
|   | 综合分析,可以得出以下结论:                                                         |
|   | • 华北地区在销售数量方面表现最好,同时也有较高的销售金额。                                         |
|   | • 华东地区在销售金额和实现利润方面表现最好,但销售数量稍低于                                        |
|   | 华北地区。                                                                  |
|   | <ul> <li>西北地区在销售金额和实现利润方面与华北地区接近,但销售数量</li> </ul>                      |
|   | • 西南地区在三个指标中的表现相对较低,特别是销售金额。                                           |
|   | 这些分析结果可以帮助您了解各地区在销售数量、销售金额和利润方<br>面的差异。请注意,具体的业务背景和目标可能需要进行更深入的分<br>析。 |
|   | 如果您有任何其他问题或需要进一步分析,请随时提问。                                              |

图 1-56

如果使用 PowerPoint 制作 PPT,可以在 排版设计时运用 ChatGPT 给用户指明视觉 化呈现的方向,这样 PPT 演示效果一定会提 升很多,比如将 PPT 里的文字发给 ChatGPT, 问它如何排版,如图 1-57 所示。

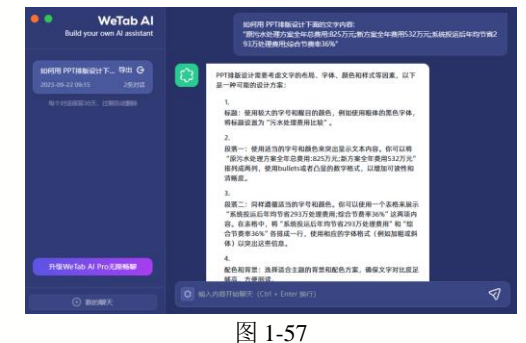

# 1.5.3 使用 ChatGPT 应注意的问题

在将 Office 与 ChatGPT 结合使用时,用 户应注意以下几个问题。

▶ ChatGPT会根据其训练数据中的上下文生成回答,但有时可能会出现误解或 混淆。在向其提问时,用户应确保问题或 指令清晰明了,帮助 ChatGPT 更好地理解 用户的意图。

▶ ChatGPT 是一个公共平台,无法保证用户个人重要信息或企业敏感数据的安全性。因此,在使用 ChatGPT 的过程中,应避免向其提供个人身份证号码、银行卡号或企业保密数据。

▶ ChatGPT 可能会生成错误或不适合问题的答案。如果用户遇到这种情况,可以尝试重新表达问题,添加更多的上下文或提供例子来使问题指令更加清晰、明确,帮助ChatGPT 更准确地回答问题。

▶ ChatGPT 是一个通用的 AI 模型,它 无法提供法律或专业职业咨询。对于超出 Office 软件范畴的一些特定领域的问题, ChatGPT 可能无法给出准确的答案。

▶ ChatGPT 有时可能会生成令人意外 或不太合理的回答。因此,在结合 ChatGPT 处理 Office 中比较重要的问题时,最好通过 交叉验证来查询问题结果是否正确。

# 1.6 Office 2021 和 Python 的交互

在 Python 中与 Word、Excel、PowerPoint 等进行交互,用户可以使用 Python 的强大功能来处理 Office 中需要重复执行的工作,实现 Office 自动化操作。

▶ 编辑 Word 文档。通过编写 Python 程序,可以编辑文档中的文本、样式、段落、 表格、图片等各种元素,如图 1-58 所示。

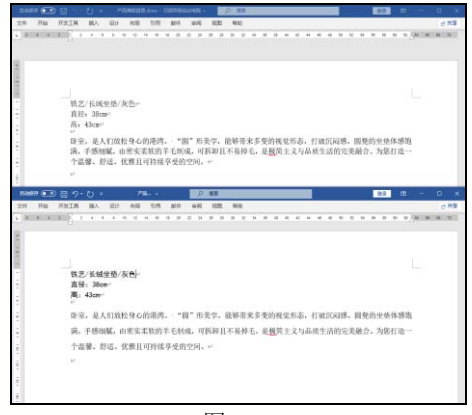

图 1-58

批量处理 Word 文档。Python 提供了 多个库来自动操作 Word 文档,如 Pandas、 openpyxl 和 xlwings。通过编写 Python 程序, 可以批量创建、打开、重命名、合并/拆分和 删除 Word 文档等。

▶ 快速对比两个 Excel 文件的差异。通 过编写 Python 程序,自动对比两个 Excel 文件中数据的差异,并标注有差异的数据,如图 1-59 所示。

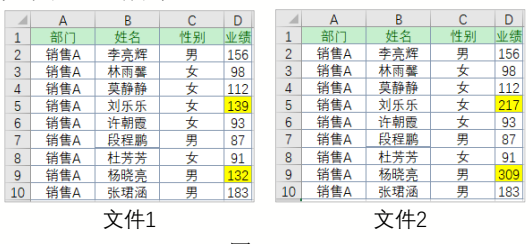

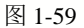

▶ 读取多个Excel 文件并实现数据的汇 总统计。Python 程序可以读取多个 Excel 文 件,并自动汇总文件数据,例如读取记录不 同产品销售情况的文件(多个文件),并在一 个 Excel 工作表中汇总每个产品的销售最大 值、最小值、平均值及总和等。

▶ 安装 python-pptx,这是一个操作 PPT (.pptx)文件的 Python 库,可以创建新的演示 文稿,也可以对现有的演示文稿进行修改。 比如图 1-60 所示代码的功能为添加一个一 英寸的圆角矩形的形状,形状的水平/垂直位 置距幻灯片左上角 2 英寸,此时幻灯片中的 效果如图 1-61 所示。

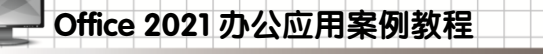

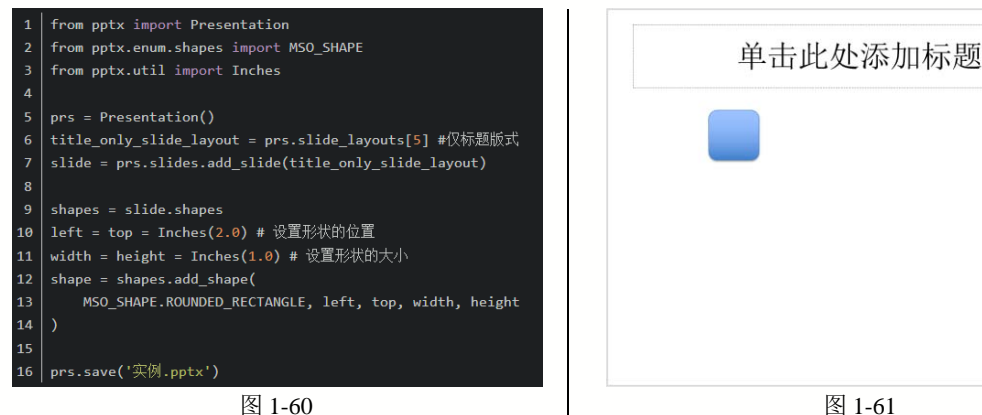

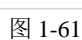

#### 1.7 案例演练

本章介绍了 Office 2021 办公应用的基础知识, 以及 Office 与 ChatGPT 和 Python 的一些 常见结合应用。下面的案例演练将帮助用户掌握 Word 2021 的基本设置,以及结合 ChatGPT 在 Python 中与 Excel 进行交互的方法。

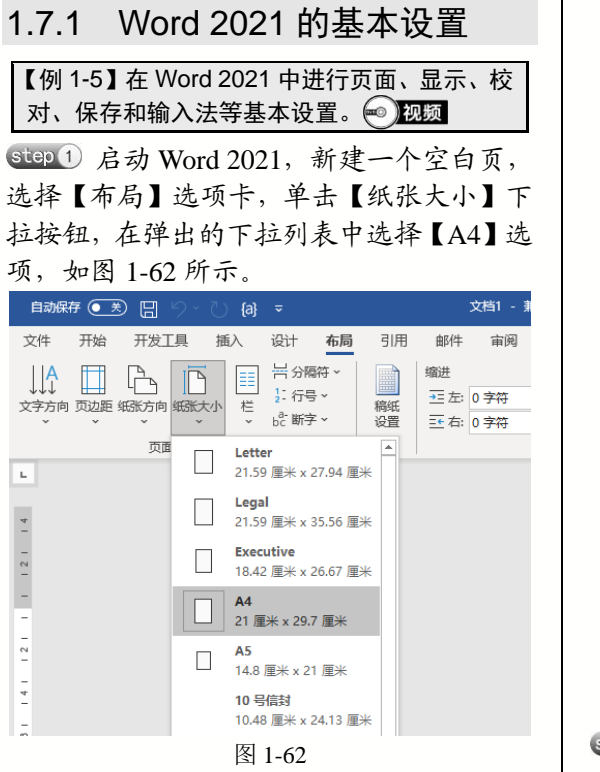

step 2 单击【页边距】下拉按钮, 在弹出的 下拉列表中选择【自定义页边距】选项,如 图 1-63 所示。

| 自动保         | 存 💓  | <u>出</u> り、           | - 💍 (a)            | ÷                                   |                   |          |                  | 文档1 - 非      |
|-------------|------|-----------------------|--------------------|-------------------------------------|-------------------|----------|------------------|--------------|
| 文件          | 开始のチ | F发工具                  | 插入                 | 设计                                  | 布局                | 引用       | 邮件               | 审阅           |
| ↓↓▲<br>文字方向 |      | 方向 编账                 |                    | 남 分照<br>1: 行言<br>b <sup>2:</sup> 断字 | 將 ~<br>; ~<br>: ~ | 稿纸设置     | 缩进<br>至左:<br>至右: | 0 字符<br>0 字符 |
| L<br>T      |      | <b>常規</b><br>上:<br>左: | 2.54 厘米<br>3.18 厘米 | 下:<br>右:                            | 2.54<br>3.18      | 厘米       |                  |              |
| 1 1 2 1     |      | 窄<br>上:<br>左:         | 1.27 厘米<br>1.27 厘米 | 下:<br>右:                            | 1.27<br>1.27      | 厘米<br>厘米 |                  |              |
| - 4         |      | <b>中等</b><br>上:<br>左: | 2.54 厘米<br>1.91 厘米 | 下:<br>右:                            | 2.54<br>1.91      | 厘米       |                  |              |
| 101 181 161 |      | <b>宽</b><br>上:<br>左:  | 2.54 厘米<br>5.08 厘米 | 下:<br>右:                            | 2.54<br>5.08      | 厘米       |                  |              |
| 141 121 1   |      | <b>对称</b><br>上:<br>内: | 2.54 厘米<br>3.18 厘米 | 下:<br>外:                            | 2.54<br>2.54      | 厘米       |                  |              |
| 181 161     | ☆    | 自定义》                  | 也距                 |                                     |                   |          |                  |              |
| 20 -        | 自定》  | 义页边距(4                | Ŋ                  |                                     |                   |          |                  |              |
|             |      |                       | 图                  | 1-63                                |                   |          |                  |              |

step ③ 打开【页面设置】对话框,设置【上】 和【下】微调框数值为【2.5 厘米】,【左】 和【右】微调框数值为【3厘米】, 然后单击 【确定】按钮,如图 1-64 所示。

| 筆・ | 1 音 | Office 办公基础知识 |
|----|-----|---------------|
| 11 |     |               |

| 页面设置                  |          |                           |         |        | ?      | ×      |
|-----------------------|----------|---------------------------|---------|--------|--------|--------|
| 页边距                   | 紙张       | 布局                        | 文档网格    |        |        |        |
| 页边距                   |          |                           |         |        |        |        |
| 上①:                   | 2.5      | 厘米                        | ÷ 下(B): | ž      | 2.5 厘米 | •      |
| 左(L):                 | 3 厘      | *                         |         | 3      | 3 厘米   | •      |
| 装订线                   | (G): 0 厘 | <b>*</b>                  | • 装订线   | 位置(U): | 靠左     | $\sim$ |
| 纸张方向<br>从向(<br>页码范围   | P) 横     | <b>户</b><br>向( <u>S</u> ) |         |        |        |        |
| 多页( <u>M</u><br>预览 ── | D:       | 普通                        | ~       |        |        |        |
|                       |          |                           |         |        |        |        |
| 成田王の                  | ): 整篇文   | 7档 ~                      |         |        |        |        |
|                       |          |                           |         |        |        |        |

Step ④ 选择【视图】选项卡,在【显示】组中选中【标尺】复选框,如图 1-65 所示,或按R键激活此命令,即可在工作区的顶部和 左侧显示标尺。

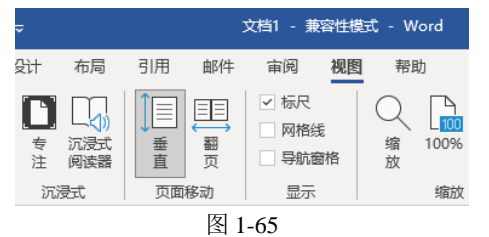

step 5 在【显示】组中选中【导航窗格】复选框,如图 1-66 所示。

| ÷           |    |             |              | 文档1 - 兼                                              | 溶性模式    | t - w   | ord  |
|-------------|----|-------------|--------------|------------------------------------------------------|---------|---------|------|
| 设计          | 布局 | 引用          | 邮件           | 审阅                                                   | 視图      | 帮助      | b    |
| L<br>专<br>注 | □) | ↓<br>■<br>重 | EE<br>翻<br>页 | <ul> <li>✓ 标尺</li> <li>○ 网格</li> <li>✓ 导航</li> </ul> | 浅<br>窗格 | Q<br>缩放 | 100% |
| 沉           | 受式 | 页面和         | 多动           | 显示                                                   |         |         | 缩放   |

图 1-66

step 6 此时,即可在文档左侧显示【导航】 窗格,如图 1-67 所示。

| nanati 💽 🔠 🐘 🕐 👘                 | <ul> <li>2102 - NiPERS</li> </ul> | - Word D RE                             |          |                            |                                                      | 發展      |         |                     |    |
|----------------------------------|-----------------------------------|-----------------------------------------|----------|----------------------------|------------------------------------------------------|---------|---------|---------------------|----|
| 2件 开始 开始工具 植入                    | 说计 有局 引                           | N 101 10                                | 490 #832 |                            |                                                      |         |         | 4                   | 見  |
|                                  |                                   | B B C C C C C C C C C C C C C C C C C C |          | (1968)<br>(1969)<br>(1969) | 00 Hitm20<br>00 Hitm20<br>50 BIOHCICS<br>20 BIOHCICS |         | - n - 1 | R<br>R<br>harePoint |    |
| 导航                               | - x -                             | * 2 8 2 4 3                             |          | 30 32 34                   |                                                      | 24 38 3 | - 19 14 |                     | 10 |
| 反实际中最美                           | ρ. :                              |                                         |          |                            |                                                      |         |         |                     |    |
| a ta ka                          | 1000                              | -                                       |          |                            |                                                      |         |         |                     |    |
| 建原用具体空囊成体进程的内容的行力                | at. E                             |                                         |          |                            |                                                      |         |         |                     |    |
| (愛竹山、興味的「竹田"185年, 戸415)<br>(園田王) | 2574005 2620 H                    |                                         |          |                            |                                                      |         |         |                     |    |
|                                  |                                   |                                         |          |                            |                                                      |         |         |                     |    |
|                                  |                                   |                                         |          |                            |                                                      |         |         |                     |    |
|                                  | 1                                 |                                         |          |                            |                                                      |         |         |                     |    |
|                                  | 0                                 |                                         |          |                            |                                                      |         |         |                     |    |
|                                  | Ē.                                |                                         |          |                            |                                                      |         |         |                     |    |
|                                  | į.                                |                                         |          |                            |                                                      |         |         |                     |    |
|                                  |                                   |                                         |          |                            |                                                      |         |         |                     |    |
|                                  |                                   |                                         |          |                            |                                                      |         |         |                     |    |
|                                  |                                   |                                         |          |                            |                                                      |         |         |                     |    |

图 1-67

Step 7 选择【文件】选项卡,在显示的界面 中选择【选项】选项,在打开的【Word 选 项】对话框中选择【显示】选项卡,用户可 以在【始终在屏幕上显示这些格式标记】选 项区域中设置显示辅助文档编辑的格式标 记,如图 1-68 所示,这些标记不会在打印文 档时被打印在纸上。

| Word 选项                                                                                  | ?                             | $\times$ |
|------------------------------------------------------------------------------------------|-------------------------------|----------|
| 常规显示                                                                                     | □□ 更改文档内容在屏幕上的显示方式和在打印时的显示方式。 | <b>A</b> |
| <u>w</u> /x<br>板<br>保<br>存<br>版式<br>遺言<br>经松访问<br>高级<br>自定义功能区<br>快速访问工具栏<br>加載坂<br>信任中心 |                               |          |
|                                                                                          | 确定                            | 取消       |

图 1-68

Stop 8 在【Word 选项】对话框中选择【校对】选项卡,在显示的选项区域中单击【自动更正选项】按钮,如图 1-69 所示。

| Word 选项  |                                            | ?             | $\times$ |
|----------|--------------------------------------------|---------------|----------|
| 常规<br>显示 | 字A<br>──────────────────────────────────── |               | <b></b>  |
| 校对       | 自动更正选项                                     |               |          |
| 保存       | 更改键入时 Word 更正文字和设置其格式的方式: 目动更正法            | 项( <u>A</u> ) |          |
| 语言       | 在 Microsoft Office 程序中更正拼写时                |               |          |
| 轻松访问     | ✓ 忽略全部大写的单词(U)                             |               |          |
| 高级       | ✓ 忽略包含数字的单词(B)                             |               |          |
| 自定义功能区   | ✓ 忽略 Internet 和文件地址(E)                     |               |          |
| 快速访问工具栏  | ✓ 标记重复单词(R)                                |               |          |
| 加载项      | □ 仅根据主词典提供建议(1)                            |               |          |
| 信任中心     | 自定义词典( <u>C</u> )                          |               |          |
|          | 在 Word 中更正拼写和语法时                           |               |          |
|          | ☞ 键入时检查拼写(P)                               |               |          |
|          | ✓ 键入时标记语法错误(M)                             |               |          |
|          | ✓ 经常混淆的单词(N)                               |               |          |
|          | ✓ 随拼写检查语法(H)                               |               |          |
|          | 显示可读性统计信息(L)                               |               |          |
|          | 写作风格( <u>W</u> ): Grammar 🔻 <b>设置①…</b>    |               |          |
|          | 重新检查文档(K)                                  |               | Ŧ        |
|          | 确定                                         | 取消            | á        |

图 1-69

Step 9 打开【自动更正】对话框,选择【键入时自动套用格式】选项卡,取消【自动编号列表】复选框的选中状态,如图 1-70 所示,然后单击【确定】按钮可以取消 Word 2021 默认自动启动的【自动编号列表】功能。在编辑 Word 文档时关闭该功能,有助于提高文档的输入效率。

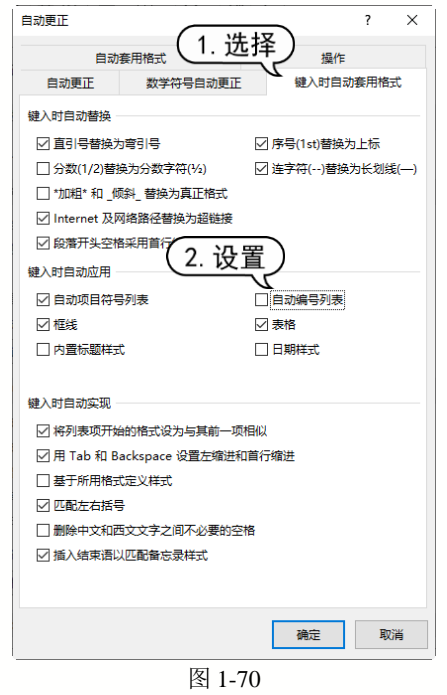

step10 在【Word 选项】对话框中选择【保存】 选项卡,在显示的选项区域中可以设置 Word 软件保存文档的格式、自动保存时间以及自 动恢复文件的保存位置,如图 1-71 所示。

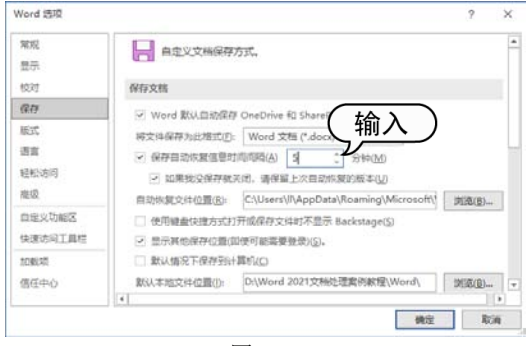

图 1-71

step11 按 Win+I 快捷键, 打开【设置】窗口, 选择【时间和语言】|【语言】选项, 单击【键 盘】洗项, 如图 1-72 所示。

| ← 设置     |                           |                    | - 0               |
|----------|---------------------------|--------------------|-------------------|
| 俞 主页     | 语言                        |                    |                   |
| 直接設置     |                           |                    | (12)              |
| 时间和语言    | Windows 显示<br>中文(中华人民共和国) | 应用和网站<br>中文(液体,中图) | 区域格式<br>中文(简体,中国) |
| 13 日期和时间 |                           | ,0,                |                   |
| ● 区域     | 键盘                        | 语音                 |                   |
| で 道言     | 中兴(1864. 中国)              | 中又國体。中國            |                   |
| 0 88     | Windows 显示语言              | ÷.                 |                   |
|          | 中文(中华人民共和国)               | 8                  | ~                 |
|          | 首选语言 应用和网站将以列表中雪          | 这時的第一种语言进          | 行豐萊。              |
|          | 中文(简体,中国)                 | i.                 | *G\$ © \$         |
|          | 相关设置                      |                    |                   |

Step 12 打开【键盘】窗口,单击【替代默认输入法】下拉按钮,从弹出的下拉列表中选择一种输入法,如图 1-73 所示。

# 1.7.2 使用 PyCharm 工具

【例 1-6】安装 Python 与 PyCharm 工具,并使 用 ChatGPT 编写一段程序,在指定文件夹中自 动创建名为"财务部""销售部""物流部"的 Excel 文件,测试 Python 与 Excel 的交互效果。

**Step**1 通过 Python 官方网站下载并安装 Python解释器。打开 Edge 浏览器访问 Python 官方网站,选择下载 Windows 版的 Python 安装文件。

**Step** 2 双击下载的 Python 安装文件,打开 安装界面,选中 Add python. exe to PATH 复 选框后,单击 Install Now 按钮,然后根据提 示即可完成 Python 解释器的安装,如图 1-74 所示。

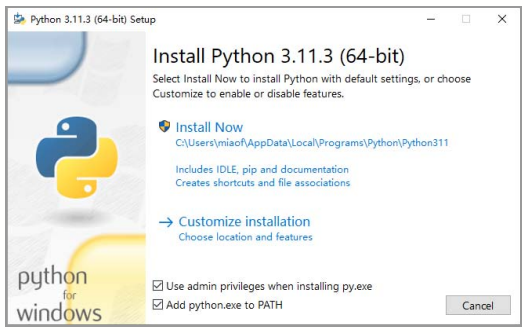

图 1-74

Step ③ 下一步安装常用的 Python 工具,即
 PyCharm。访问 PyCharm 官方网站,下载安装文件,然后运行该文件安装 PyCharm,如
 图 1-75 所示。

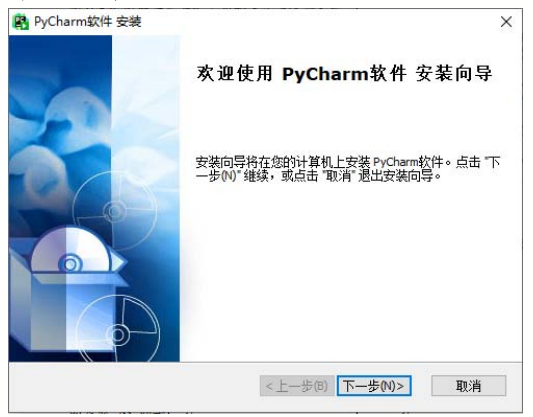

图 1-75

step④ 使用 PyCharm 编写一段简单的程序 代码,测试 Excel 与 Python 的交互功能。在 本地电脑硬盘创建一个用于存放代码的目 录,例如 D: \Excel。

Step 5 打开 D: \Excel 文件夹,在空白处右 击鼠标,从弹出的菜单中选择【新建】|【文 本文档】命令,创建一个名为"批量创建 Excel 文件.py"的文件,如图 1-76 所示。

■批量创建Excel文件.py

### 图 1-76

step 6 右击"批量创建 Excel 文件.py"的文件,从弹出的菜单中选择【打开方式】 | PyCharm 命令,启动 PyCharm,编辑"批量 创建 Excel 文件.py"文件。

Step 7 打开 ChatGPT 后输入提问:编写一个 Python 程序,在"D: \Excel"中创建名为"财务部""销售部""物流部"的 Excel 文件。单击 ChatGPT 生成代码右上角的【复制】按钮 1 复制代码,如图 1-77 所示。

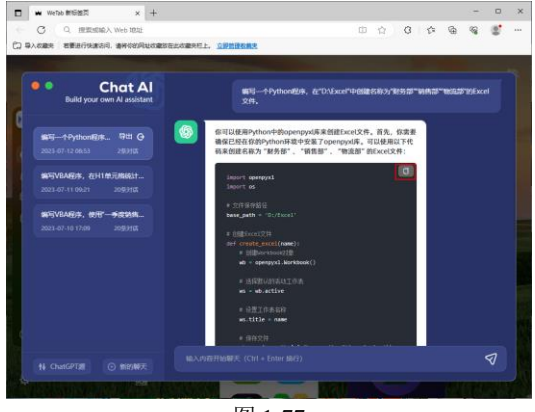

图 1-77

step⑧ 切换至 PyCharm,将复制的代码粘贴 至处于编辑状态的"批量创建 Excel 文件.py" 文件中,如图 1-78 所示。

step 9 关闭 PyCharm 软件,在 D: \Excel 文件夹的地址栏中输入 cmd 并按回车键,打 开命令行窗口,输入命令: python 批量创建 Excel 文件.py,如图 1-79 所示。

| R                                                    | ≣                                                |                    |          |           |          | ×          |
|------------------------------------------------------|--------------------------------------------------|--------------------|----------|-----------|----------|------------|
|                                                      |                                                  |                    |          |           |          |            |
| 4                                                    | # 文件保存路径                                         |                    |          |           |          |            |
| 5                                                    | <pre>base_path = 'D:/Excel'</pre>                |                    |          |           |          |            |
| 6.                                                   |                                                  |                    |          |           |          |            |
| 7                                                    | # 创建Excel文件                                      |                    |          |           |          |            |
| 8                                                    | <pre>def create_excel(name):</pre>               |                    |          |           |          |            |
| 9                                                    | # 创建Workbook对象                                   |                    |          |           |          |            |
| 10                                                   | wb = openpyxl.Workbook()                         |                    |          |           |          |            |
| -11                                                  |                                                  |                    |          |           |          |            |
| -12                                                  | # 选择默认的活动工作表                                     |                    |          |           |          |            |
| 13                                                   | ws = wb.active                                   |                    |          |           |          |            |
| 14                                                   |                                                  |                    |          |           |          |            |
| 15                                                   | # 设置工作表名称                                        |                    |          |           |          |            |
| 16                                                   | ws.title = name                                  |                    |          |           |          |            |
| 17                                                   | C 10 Your an Alabar                              |                    |          |           |          |            |
| 18                                                   | # 保存文件                                           |                    |          |           |          |            |
| 19                                                   | wb.save(os.path.join(base_path, f'{name}.xlsx')) |                    |          |           |          |            |
| 20                                                   |                                                  |                    |          |           |          |            |
| 21                                                   | # 辺運财务部EXCELVIF                                  |                    |          |           |          |            |
| 22                                                   | create_excel('财务部')                              |                    |          |           |          |            |
| 23                                                   | # 创建学生 如日本 1 大学                                  |                    |          |           |          |            |
| 24                                                   | # 创建相告 arcal (「洪徳迎」)                             |                    |          |           |          |            |
| -25                                                  | Create_excet( 相告部 )                              |                    |          |           |          |            |
| 20                                                   | # 创建物志部Even1文件                                   |                    |          |           |          |            |
| 27                                                   |                                                  |                    |          |           |          |            |
| -28                                                  | cheare_ext                                       | 201(初流部 )          |          |           |          |            |
| LightEdit mode. Access full IDE ~ Autosave: off 1:13 |                                                  |                    |          |           |          |            |
| 图 1-78                                               |                                                  |                    |          |           |          |            |
| 📙 i 🕑                                                | - Fxcel                                          |                    |          |           | - C      | ) ×        |
| 文件                                                   | 主页 共享                                            | 查看                 |          |           |          | ~ <b>?</b> |
|                                                      | □ 预洗窗格                                           | ■ 超大图标 💽 大图标 🔺     | <b>I</b> | □ 项目复选框   | 2        | 1          |
| 导航窗格                                                 | [] 洋油信用容量                                        |                    | 排序方式 Ш   | ☑ 文件扩展名   | ()<br>隐藏 | 选项         |
|                                                      | THE REACTION OF BRIDE                            | D D A MAK D MARINE |          | ✓ 隐藏的项目 所 | 先项目      |            |

xcel文件.py

C:\Windows\System32\cmd.exe

图 1-79

Microsoft Windows [版本 10.0.19045,3086] (c) Microsoft Corporation。保留所有权利。

:\Excel>python 批量创建Excel文件.py\_

 $\leftarrow \rightarrow \neg \uparrow$ 

cmd AutoCAD 搜索 "cmd"

Autodesk BaiduNetdiskDownload CAD CD DESKTOP-5KLUR00 Download

Downloads

Excel 1 个项目 选中 1 个项目 545 字节 step 10 稍等片刻后, D: \Excel 文件夹中将自 动创建"财务部.xlsx""销售部.xlsx""物流 部.xlsx"3个 Excel 文件, 如图 1-80 所示。

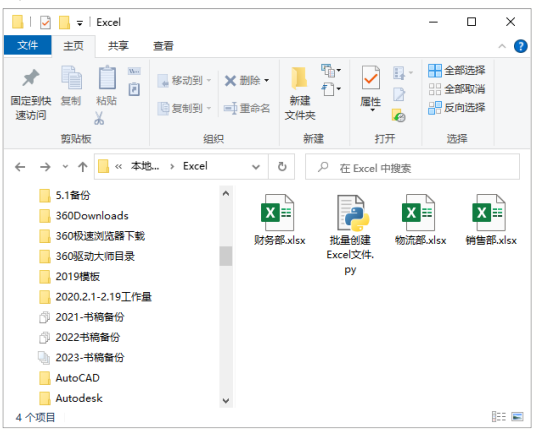

图 1-80